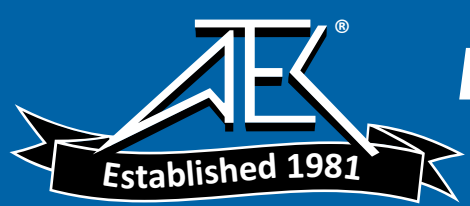

# Advanced Test Equipment Rentals www.atecorp.com 800-404-ATEC (2832)

Downloaded from <u>www.Manualslib.com</u> manuals search engine

# Nikon

# Microscope

# ECLIPSE 50i ECLIPSE 55i

Instructions

# Introduction

Thank you for purchasing this Nikon product.

This instruction manual is intended for users of the Nikon ECLIPSE 50i and 55i microscopes. To ensure correct use, please read this manual carefully before operating the product.

- This manual may not be reproduced or transmitted in whole or in part without Nikon's express consent.
- The contents of this manual are subject to change without notice.
- Although every effort has been made to ensure the accuracy of this manual, errors or inconsistencies may remain. If you note any points that are unclear or incorrect, please contact your nearest Nikon representative.
- Some of the products described in this manual may not be included in the set you have purchased.
- Make sure you have read the manuals for any other products attached to or to be used with this product (super high-pressure mercury lamp power supply, high-intensity light source, etc.).

#### Warning/Caution symbols used in this manual

Although Nikon products are designed to provide the utmost safety, ignoring safety precautions or improper use may result in personal injury or property damage, as well as voiding the terms of the warranty. To ensure safe use, please read the instruction manual carefully and thoroughly before trying to operate the instrument. Do not discard this manual. Store in a convenient location near the product for ready reference.

.....

In this manual, safety precautions are indicated by the following symbols. For safe, correct use of the product, always follow the instructions indicated by these symbols.

| Symbol | Meaning                                                                                     |
|--------|---------------------------------------------------------------------------------------------|
|        | Disregarding instructions indicated by this symbol may result in death or serious injury.   |
|        | Disregarding instructions indicated by this symbol may result in injury or property damage. |

# Meaning of symbols used on the product

When appearing on the product, the symbols below indicate the need for caution at all times during use. Consult the instruction manual and read the relevant instructions before attempting to use or adjust any part to which the symbol has been affixed.

.....

|   | Caution! Biohazard                                                                                                    |
|---|----------------------------------------------------------------------------------------------------|
|   | This symbol found on the stage indicates the following:                                                                                                    |
|   | • WARNING: Contact between sample and the product may result in biohazard risks.                                                                                                    |
|   | • To avoid biohazard contamination, avoid touching the contaminated portion with bare hands                                                                                                    |
|   | <ul> <li>Decontaminate the contaminated part according to the standard procedure specified for your<br/>laboratory.</li> </ul>                                                                                                    |
|   | Caution for heat                                                                                                    |
|   | This symbol found on the lamphouse of the ECLIPSE 50i indicates the following:                                                                                                    |
|   | <ul> <li>The lamp and surrounding areas (including the lamphouse) become very hot during and<br/>immediately after a period of illumination.</li> </ul>                                                                                                    |
|   | <ul> <li>Risk of burns. Do not touch the lamp or surrounding areas during or immediately after a<br/>period of illumination.</li> </ul>                                                                                                    |
|   | <ul> <li>Make sure the lamp and surrounding areas have cooled sufficiently before attempting to<br/>replace the lamp</li> </ul>                                                                                                    |
| • | Caution                                                                                                    |
|   | This symbol found on the wiring cover of the ECLIPSE 55i indicates the following:                                                                                                    |
|   | <ul> <li>Always connect the specified battery and cables to the appropriate terminals. Failure to do so<br/>may result in malfunction.</li> </ul>                                                                                                    |
|   | • Do not remove the wiring cover.<br>Do not remove the cover except for when assembling the product or replacing batteries.<br>Using the system without the cover may cause a short, resulting in abnormal heat.<br>Always use the product with the wiring cover on. |

# **Safety Precautions**

Please follow the safety precautions given below.

# 

#### 1. Intended use of the product

This product is intended primarily for microscopic observations and image capture of cells and tissue set on glass slides using diascopic (transmitted) and episcopic (reflected) illumination. It is intended for use in experimentation and observation of cells and tissue in the fields of pathology and cytology in hospital and other laboratory settings.

#### 2. Do not disassemble.

Disassembly may result in malfunctions and/or electrical shock and will void the terms of the warranty. Never attempt to disassemble any part other than the parts described in this manual. If you experience problems with the product, contact your nearest Nikon representative.

#### 3. Read the instruction manuals carefully.

To ensure safety, carefully read this manual and the manual provided with any other equipment used with this product. Observe all warnings and cautions given at the beginning of each manual.

#### When the J-FL 50i55i Epi-fluorescence attachment is mounted on the product:

The mercury lamp (or xenon lamp) for Epi-fl microscopy requires special care during handling. Make sure you have read the instruction manual for the light source (super high-pressure mercury lamp power supply or high-intensity light source).

#### 4. Power cord for ECLIPSE 50i and the power cord for AC adapter

Use one of the power cords specified. Using the wrong power cord may result in fire or other hazards. The product is classified as subject to Class I protection against electrical shock. Make sure it is connected to an appropriate ground terminal.

Refer to Chapter 8 for the power cords specified.

To prevent electric shock, always turn off the main power switch (press it to the "O" position) of the product before attaching or detaching the power cord.

# 5. Use the specified AC adapter (when using the ECLIPSE 55i) (when using J-CY cytodiagnostic unit).

The ECLIPSE 55i and the J-CY cytodiagnostic unit are powered by an AC adapter. Use only the specified adapter model meeting the requirements. Using any other type of adapter may result in malfunction, overheating, and/or fire.

Refer to Chapter 8 for the adapter specified.

- To prevent malfunctions and/or fire, use the AC adapter in a well-ventilated location. To ensure proper heat radiation and to prevent overheating, never cover or place any object on the adapter.
- To prevent malfunctions, always turn off the power switch (press it to the "O" position) of the product before attaching the AC adapter.

#### 6. Heat from the light source (when using the ECLIPSE 50i)

The lamp and surrounding areas (including the lamphouse) will become very hot during and immediately after a period of illumination.

- Risk of burns. Never touch the lamp or surrounding areas during or immediately after a period of illumination
- Always attach the lamphouse cover when using the product.
- Make sure the lamp and surrounding areas have cooled sufficiently before attempting to replace the lamp
- To avoid risk of fire, do not place fabric, paper or highly flammable volatile materials such as gasoline, petroleum benzine, paint thinner or alcohol near the lamphouse while the lamp is lit or during a period of around thirty minutes after the lamp has been turned off.

7. Mercury lamps and xenon lamps (when the J-FL 50i55i Epi-fluorescence attachment is attached)

The mercury lamp (or xenon lamp) used for J-FL 50i55i Epi-fluorescence attachment requires special care during handling. For safe and correct use of this system, carefully read the warnings below. Keep in mind all potential hazards. Additionally, carefully read the manual for the super high-pressure mercury lamp power supply (or high-intensity light source) and the manual (if provided) from the lamp manufacturer, then follow the instructions given therein.

#### Hazards of mercury lamps and xenon lamps

- 1) When lit, mercury (and xenon) lamps radiate ultraviolet light that can damage the eyes and skin. Direct viewing of the light may result in blindness.
- 2) The lamps contain sealed gas under very high pressure, pressure that increases when the lamp is on. If the lamp is scratched, fouled, subjected to high external pressure or physical impact, or used beyond its service life, the sealed gas may escape or the lamp may burst, resulting in gas inhalation, injury from glass, or other injury.
- 3) When the lamp is lit, the lamp and surroundings will become extremely hot. Touching the lamp with bare hands may result in burns; flammable materials placed near the lamp may ignite.
- 4) Using the wrong lamp type may result in accidents, including bursting of the lamp.

Safety is a top design priority for Nikon products. The preceding hazards should pose no danger as long as the user observes all of the warnings and cautions given in the manuals, and uses the system only for its intended purpose.

However, failure to heed the warnings and cautions given in the manuals, subjecting the system to shock or impact, or attempting to disassemble the system may result in accidents and injury. Make sure you are familiar with and adhere to all warnings and cautions.

# 8. Always turn off the lamp when changing filter cubes (when the J-FL 50i55i Epi-fluorescence attachment is attached to the product).

When changing filter cubes, always turn off the light source of the Epi-fl attachment. Leaving the lamp on may result in ultraviolet exposure.

#### 9. Hazardous sample

This product is intended primarily for microscopic observations and image capture of cells and tissue set on glass slides.

Check to determine whether a sample is hazardous before handling.

Handle hazardous samples according to the standard procedure specified for your laboratory. If the sample is potentially infectious, wear rubber gloves and avoid touching samples. If contact occurs between a sample and the product, decontaminate the contaminated portion according to the standard procedure specified for your laboratory.

# 1. Isolate the products from the power source during assembly, connection/disconnection of cords, lamp replacement, and maintenance.

To prevent electric shock and/or malfunctions, always turn off the power switch(es) of the product (press to the "O" position) and unplug the power cord from the wall outlet before assembly, connecting or disconnecting of cords, lamp replacement, and cleaning of the product and the objective.

#### 2. Lamp replacement precautions (when using the ECLIPSE 50i)

To avoid burns, wait at least 30 minutes after the lamp is turned off to give it sufficient time to cool. To avoid electric shock or malfunctions, never attempt to replace the lamp without first turning off the power switches for the product and the peripheral devices (press them to the "O" position) and unplugging the power cord from the wall outlet.

Make sure the lamphouse cover is securely fitted to the lamphouse after lamp replacement. Never turn on the lamp while the lamphouse cover is open. Do not break up used lamps; instead, dispose of them as special industrial waste or as specified by local regulations.

#### 3. Use the specified lamp (when using the ECLIPSE 50i).

The product's built-in power source is used for the halogen lamp that is a light source for the diascopic illumination. A halogen lamp up to 6V-30W can be lit. Always use the specified halogen lamp. Using an unspecified lamp may cause malfunctions.

Specified lamp: 6V-30W (PHILIPS 5761)

#### 4. Avoid contact with water.

Never allow water to come into contact with the product, and keep the product away from liquids. Splashing water onto the product may cause a short, resulting in malfunction or abnormal heating. If water is splashed onto the product, immediately turn off the power switch (press to the "O" position) and remove the power cord from the receptacle. Then wipe off moisture with a dry cloth or something similar. If water enters the product, do not use; in this case, contact your nearest Nikon representative.

#### 5. Do not place any object on top of the product.

Do not place any object on top of the product or cover it with a cloth or the like. The system temperature will rise, resulting in malfunctions.

#### 6. Cautions on assembling, installing, and carrying the product

- Take care to avoid pinching your fingers or hands during product assembly.
- Scratches or fouling such as fingerprints on optical components (such as lens and filters) will
  degrade microscope images. Be careful to avoid scratches or direct contact with the lens and filters.
- The main unit weighs about 9 kg. Grasp the main unit by the handle on the back of the product and the recess at the base on the opposite side from the handle.
- Remove all attachments (if mounted) from the microscope before carrying the microscope.
- Do not install the product in a locker or cabinet.

#### 7. Operating, transporting, and storage conditions

The product must be operated, transported, or stored under the following conditions. Using or storing the product in hot, humid locations may result in mildew formation or condensation on lenses, imparing performance or generating malfunction.

- Operating conditions: temperature (0 to 40°C), humidity (85% RH max., no condensation)
- Transporting/storage conditions: temperature (-20 to +60°C), humidity (90% RH max., no condensation)

#### 8. Use the product with the wiring cover (when using the ECLIPSE 55i).

Do not remove the wiring cover except when assembling the product or replacing batteries. Using the system without the wiring cover may cause a short, resulting in abnormal heat.

#### 9. Remove any covers from the product before switching on.

Do not use the product while covered with a cloth, etc., as this will result in abnormal heat and fire hazards.

#### 10. Caution concerning long, sustained observations

To relieve fatigue resulting from long observation sessions, limit continuous observations to one hour. Take at least 10- to 15-minute breaks between observation sessions. Adjust the layout of other equipment and the height of your chair.

#### 11. Disposal of the product

To avoid biohazard risks, dispose of the product as contaminated equipment according to the standard procedure specified for your laboratory.

#### 12. Rechargeable battery (when using the ECLIPSE 55i)

Use the Nikon EN-EL1 Li-ion rechargeable battery for the ECLIPSE 55i. Do not use any other type of battery. Although the EN-EL1 is designed for use with Nikon digital cameras, it can also be used for the ECLIPSE 55i.

Take the following precautions when handling the battery:

- Do not expose to open flames or excessive heat. The battery may become hot, leak, or burst.
- Do not short circuit or disassemble. The battery may become hot, leak, or burst.
- Always use the charger specified (e.g., MH-53).
   If a different charger is used, the battery may become hot, leak, or burst.
- The EN-EL1 is designed specifically for Nikon digital cameras and the ECLIPSE 55i. Do not use it for any other equipment. The battery may become hot or leak.
- Do not carry or store with metallic objects such as necklaces or hairpins. The battery may become hot, leak, or burst.
- Do not expose to direct sunlight, or leave inside a sun-heated car with all windows shut. The battery may become hot, leak, or burst.
- Do not drop or expose to strong impact. The battery may become hot, leak, or burst.
- Keep out of reach of small children. The battery can be swallowed by small children. If swallowed, consult a physician immediately.
- Do not immerse in water or allow to become wet. The battery may become hot or leak.
- Do not use if unusual features, such as discoloration or deformation, are present. The battery may become hot or leak.
- Do not exceed the charging period, even if battery is not fully charged. The battery may become hot or leak.
- Insulate the contacts with tape, etc., when disposing of the battery. The battery may become hot, burst, or ignite on contact with other metals.
- Observe local waste disposal regulations upon disposal.
- Please read the instruction manuals supplied with the EN-EL1 and the battery charger.

### Notes on handling the product

#### 1. Handle the product gently.

This product is a precision optical instrument and requires gentle handling. Avoid subjecting it to sudden impact and shocks.

Even relatively minor impacts are capable of affecting the precision of the objective.

#### 2. Weak electromagnetic waves

The product emits weak electromagnetic waves. Do not install the product near precision electronic devices to avoid degrading their performance. If the TV or radio reception is affected, move the TV or radio farther from the product.

#### 3. Scratches, dirt, and foreign particles on the lens

Scratches or fouling such as fingerprints on optical components (such as lens and filters) will degrade microscope images. If these parts become dirty, clean them as described in chapter "7. Care and maintenance" at the end of this manual.

#### 4. Dirt on the lamps (when using the ECLIPSE 50i)

Never touch the lamp with bare hands. Dirt or fingerprints on the lamp will result in uneven illumination and reduce the service life of the lamp. Always wear gloves when handling lamps.

#### 5. Installation location

This product is a precision instrument. Use or storage in inappropriate environments may result in malfunctions or poor performance. Consider the following factors when selecting an installation location:

- Select a vibration-free location. Install the product on a level surface.
- Install the product at least 10 cm away from walls.
- Choose a location less exposed to hazards in the event of collisions, earthquakes, or other potential disasters. To keep the product from falling, use strong rope or other means if necessary to secure it to the working desk or to another heavy, stable item.
- Avoid locations exposed to direct sunlight, locations immediately under room lights, and other bright locations.
- Avoid locations with excessive dust.
- To avoid splashes, do not use the product near water.
- Make sure the ambient temperature is 0 to 40°C and humidity is 85% or less. Installing the product in hot, humid locations may result in mildew formation or condensation, impairing performance or generating malfunctions.
- Storage conditions for transportation are as follows: temperature (-20°C to +60°C), humidity (90% RH max., no condensation)
- Do not install the product in a locker or cabinet.
- Select a layout that allows easy removal of the power cord from the product's AC inlet in the event of an emergency.
- Room lights just above the product may enter the objective as extraneous light. If possible, switch off room lights directly above the product when making observations.
- Do not use on a desk mat or the like.

#### 6. Focusing knobs

- Never turn the focus knobs on the left and right sides of the product in opposite directions at the same time. Doing so may damage the product.
- Turning the coarse focus knob past its farthest point will damage the product. Never use undue force when turning the knob.
- 7. Protect the ports from dust and extraneous light (when the trinocular eyepiece tube or the C-TE ergonomic binocular tube is attached).

To keep out extraneous light and dust, always attach the supplied cap to any port not currently in use.

#### 8. Handling of filters (when J-FL 50i55i Epi-fluorescence attachment is attached to the product)

- Interference filters (especially excitation filters, which are exposed to strong light) degrade over time. Replace them after the appropriate number of hours.
- Filter characteristics may alter if the filter is exposed to high humidity. To prevent changes in or degradation of filter characteristics, avoid using or storing the filters under conditions of high humidity or high temperature. Avoid subjecting filters to rapid temperature changes. When a filter is not in use, store in a desiccator or hermetically sealed container with a drying agent.
- The filters in the nine types of filter cubes listed below offer sharp, high-resolution waveform characteristics superior to normal filters. However, due to their sophisticated coatings, they must be handled with special care. In particular, take care to avoid abrasion from cleaning. (Follow the procedure described in section "1. Filter and lens cleaning" of chapter "7. Care and Maintenance.") Single-band filter cubes: DAPI, FITC, TxRed, GFP Multi-band filter cubes: F-R, F-T, D-F, D-F-R, D-F-T

# **Abbreviations Used in This Manual**

The product names and abbreviations used in this manual are given below.

The manual uses the following abbreviations:

| Name of device                                | Abbreviation              |
|-----------------------------------------------|---------------------------|
| Microscope ECLIPSE 50i                        | 50i                       |
| Microscope ECLIPSE 55i                        | 55i                       |
| C-ER Eye Level Riser                          | Eye Level Riser           |
| C-TE Ergonomic Binocular Tube                 | Ergonomic Binocular Tube  |
| C-TEP DSC Port for Ergonomic Binocular Tube   | DSC Port                  |
| J-FL 50i55i Epi-Fluorescence Attachment       | Epi-fl Attachment         |
| J-CY Cytodiagnostic Unit                      | Cytodiagnostic Unit       |
| C-HS Hand switch                              | Hand Switch               |
| DS Camera Head DS-5M                          | Camera Head               |
| DS Camera Control Unit DS-L1                  | DS-L1                     |
| DS Camera Cable                               | Camera Cable              |
| Super High Pressure Mercury Lamp Power Supply | Mercury Lamp Power Supply |
| Super High Pressure Mercury Lamphouse         | Mercury Lamphouse         |

# Contents

| Introduction .                               | Introduction 1                          |                                                                                                    |    |  |
|----------------------------------------------|-----------------------------------------|----------------------------------------------------------------------------------------------------|----|--|
| Warning/Caution symbols used in this manual1 |                                         |                                                                                                    |    |  |
| Mear                                         | Meaning of symbols used on the product2 |                                                                                                    |    |  |
| Safety Precau                                | utions                                  |                                                                                                    | 3  |  |
| WARNIN                                       | G                                       |                                                                                                    | 3  |  |
| CAUTION                                      | ۱۱                                      |                                                                                                    | 5  |  |
| Notes on han                                 | dling                                   | the product                                                                                                | 8  |  |
| Abbreviations                                | s Used                                  | l in This Manual                                                                                           | 10 |  |
| Chapter 1 Par                                | rt Nan                                  | nes1                                                                                                    | 14 |  |
| 1.1                                          | Nam                                     | es of Main Components                                                                                      | 14 |  |
| 1.2                                          | Nam                                     | es of Parts Used to Make Adjustments                                                                       | 15 |  |
| 1                                            | .2.1                                    | Right view                                                                                                 | 15 |  |
| 1                                            | .2.2                                    | Left view                                                                                                  | 16 |  |
| 1                                            | 2.3                                     | Rear view (50i)                                                                                            | 17 |  |
| 1                                            | 2.4                                     | Rear view (55i)                                                                                            | 18 |  |
| 1                                            | .2.5                                    | Ergonomic binocular tube with camera attached                                                              | 19 |  |
| 1                                            | 2.6                                     | With cytodiagnostic unit attached                                                                          | 20 |  |
| 1                                            | 2.7                                     | With Epi-fl attachment mounted                                                                             | 21 |  |
| Chapter 2 Mic                                | crosco                                  | ру                                                                                                    | 22 |  |
| 2.1                                          | Brig                                    | ht-Field Microscopy                                                                                        | 22 |  |
| 2.2                                          | Micr                                    | oscopy with Cytodiagnostic Unit Attached                                                                   | 26 |  |
| 2.3                                          | Micr                                    | oscopy with Epi-fl Attachment Mounted                                                                      | 29 |  |
| 2.4                                          | Phot                                    | omicroscopy                                                                                                | 32 |  |
| Chapter 3 Inc                                | dividua                                 | al Operations                                                                                              | 34 |  |
| 3.1                                          | Powe                                    | er ON/OFF                                                                                                  | 35 |  |
| З                                            | 8.1.1                                   | Microscope                                                                                                 | 35 |  |
| З                                            | 8.1.2                                   | Cytodiagnostic unit                                                                                        | 35 |  |
| З                                            | 8.1.3                                   | Light source of the Epi-fl attachment (mercury lamp)                                                       | 35 |  |
| 3.2                                          | Brig                                    | htness Adjustment                                                                                          | 36 |  |
| 3                                            | 8.2.1                                   | Adjustment using the brightness control knob                                                               | 36 |  |
| 3                                            | 8.2.2                                   | Adjustment using the preset switch                                                                         | 37 |  |
| 3                                            | 8.2.3                                   | Adjustment with the ND filter IN/OUT lever (for 50i)                                                       | 37 |  |
| 3                                            | 8.2.4                                   | Automatic adjustment after magnification change<br>(only for a 55i when a cytodiagnostic unit is attached) | 38 |  |
| 3                                            | 3.2.5                                   | Adjustment with the ND filter of the Epi-fl attachment                                                     | 38 |  |
| 3                                            | 8.2.6                                   | Transmitted image in fluorescence observation                                                              | 38 |  |
| 3                                            | 8.2.7                                   | Camera adjustment (adjusting the brightness of the image on the monitor)                                   | 39 |  |
| 3.3 Optical Path Switching                   |                                         | cal Path Switching                                                                                         | 39 |  |
| 3                                            | 8.3.1                                   | Optical path distribution                                                                                  | 39 |  |
| 3                                            | 8.3.2                                   | Disabling the clicking of the optical path switching lever                                                 | 39 |  |
| 3.4                                          | Vert                                    | ical Stage Motion                                                                                          | 40 |  |
| З                                            | 8.4.1                                   | Prohibited actions                                                                                         | 40 |  |
| З                                            | 8.4.2                                   | Knob rotation direction and stage motion direction                                                         | 40 |  |
| З                                            | 8.4.3                                   | Number of knob turns and distance of stage travel                                                          | 40 |  |

|                    | 3.4.4    | Adjusting the rotating torque of the coarse focus knob                            | . 41 |
|--------------------|----------|-----------------------------------------------------------------------------------|------|
|                    | 3.4.5    | How to refocus                                                                    | . 41 |
| 3.                 | .5 XY    | Stage Motion                                                                      | . 42 |
|                    | 3.5.1    | Prohibited action                                                                 | . 42 |
|                    | 3.5.2    | Knob rotation direction and stage motion direction                                | . 42 |
|                    | 3.5.3    | Adjusting the knob heights                                                        | . 42 |
|                    | 3.5.4    | Adjusting the knob rotation torque                                                | . 42 |
| 3.                 | .6 Dio   | pter Adjustment                                                                   | . 43 |
| 3.                 | .7 Inte  | erpupillary Adjustment                                                            | . 44 |
| 3.                 | .8 Adj   | usting the Observation Position                                                   | . 44 |
| 3.                 | .9 Adj   | usting the Condenser Position                                                     | . 45 |
| 3.                 | .10 Adj  | usting the Aperture Diaphragm                                                     | . 46 |
|                    | 3.10.1   | Adjusting the aperture diaphragm opening using the condenser scale                | . 46 |
|                    | 3.10.2   | Adjusting the aperture diaphragm opening using the centering telescope (optional) | 46   |
| 3.                 | .11 Sel  | ecting a Condenser                                                                | 47   |
| 3.                 | .12 Adj  | usting the Field Diaphragm                                                        | 47   |
| 3.                 | .13 Oil  | Immersion Operation                                                               | 48   |
| 3.                 | .14 Wat  | er Immersion                                                                      | 49   |
| 3.                 | .15 Usii | ng the Cytodiagnostic Unit                                                        | . 50 |
|                    | 3.15.1   | Magnification switching                                                           | . 50 |
|                    | 3.15.2   | Marking specimens                                                                 | . 50 |
| 3.                 | .16 Flue | prescence Observation                                                             | . 51 |
|                    | 3.16.1   | Warning                                                                           | . 51 |
|                    | 3.16.2   | Shutter of the Epi-fl attachment                                                  | . 51 |
|                    | 3.16.3   | Light shielding plate of the Epi-fl attachment                                    | . 51 |
|                    | 3.16.4   | Field diaphragm of the Epi-fl attachment                                          | . 51 |
|                    | 3.16.5   | Switching excitation methods                                                      | . 52 |
|                    | 3.16.6   | Inserting and removing the filter cubes                                           | . 52 |
|                    | 3.16.7   | ND filters of the Epi-fl attachment                                               | . 53 |
| 3.                 | .17 Sel  | ecting Fluorescent Filters                                                        | . 54 |
|                    | 3.17.1   | Selecting excitation filters (EX filters)                                         | . 55 |
|                    | 3.17.2   | Selection of barrier filter (BA filter)                                           | . 55 |
|                    | 3.17.3   | Replacing excitation and barrier filters                                          | . 57 |
|                    | 3.17.4   | Filter cube internal spacers                                                      | . 57 |
| 3.                 | .18 Ima  | ge Capture                                                                        | . 58 |
|                    | 3.18.1   | Adjusting light intensity                                                         | . 58 |
|                    | 3.18.2   | Adjusting the condenser                                                           | . 58 |
|                    | 3.18.3   | Confirming the photomicrographic range                                            | . 58 |
|                    | 3.18.4   | Confirming focus                                                                  | . 58 |
|                    | 3.18.5   | Making adjustments to keep out extraneous light                                   | . 59 |
|                    | 3.18.6   | Anti-vibration measures                                                           | . 59 |
|                    | 3.18.7   | Fluorescence photomicrography                                                     | . 59 |
| Chapter 4 Assembly |          |                                                                                   | .60  |
| Chapter 5 I        | Replacir | ng Consumables                                                                    | .71  |
| 5.                 | .1 Rep   | lacing the lamp (for the 50i)                                                     | . 71 |
| 5.                 | .2 Rec   | harging the battery (for the 55i)                                                 | . 72 |

| 5.3                                | Refilling Cytodiagnostic Unit Ink  | 73 |
|------------------------------------|------------------------------------|----|
| Chapter 6 Troubleshooting          |                                    |    |
| 6.1                                | Optical                            | 74 |
| 6.2                                | Operational                        | 75 |
| 6.3                                | Electrical                         | 75 |
| Chapter 7 Care and Maintenance     |                                    | 76 |
| 7.1                                | Lens Cleaning                      | 76 |
| 7.2                                | Cleaning the Product               | 76 |
| 7.3                                | Disinfecting the Product           | 76 |
| 7.4                                | Storage                            | 77 |
| 7.5                                | Periodic Inspections (fee charged) | 77 |
| Chapter 8 Technical Specifications |                                    |    |
| 8.1                                | Specifications                     |    |

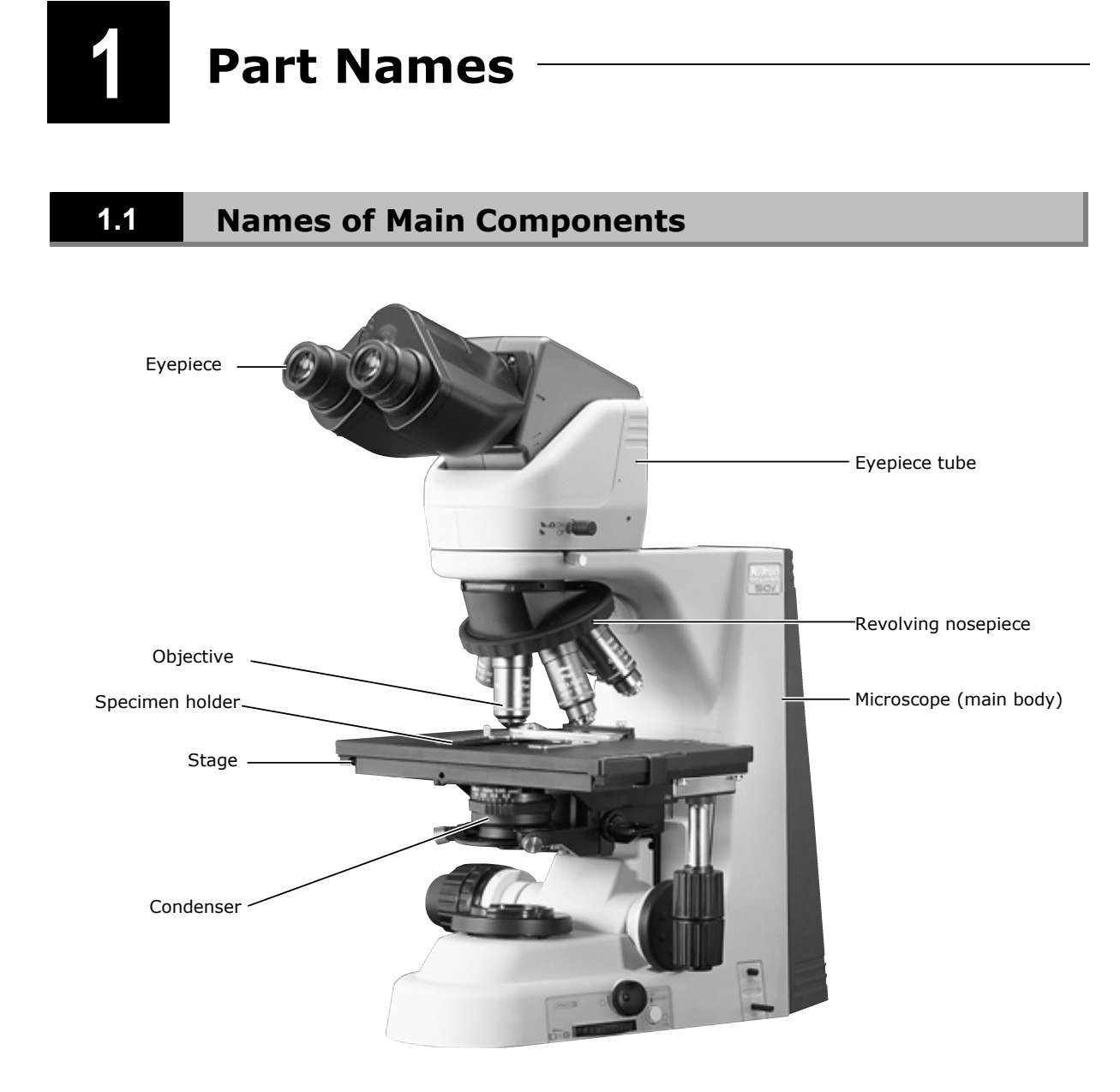

# **1.2** Names of Parts Used to Make Adjustments

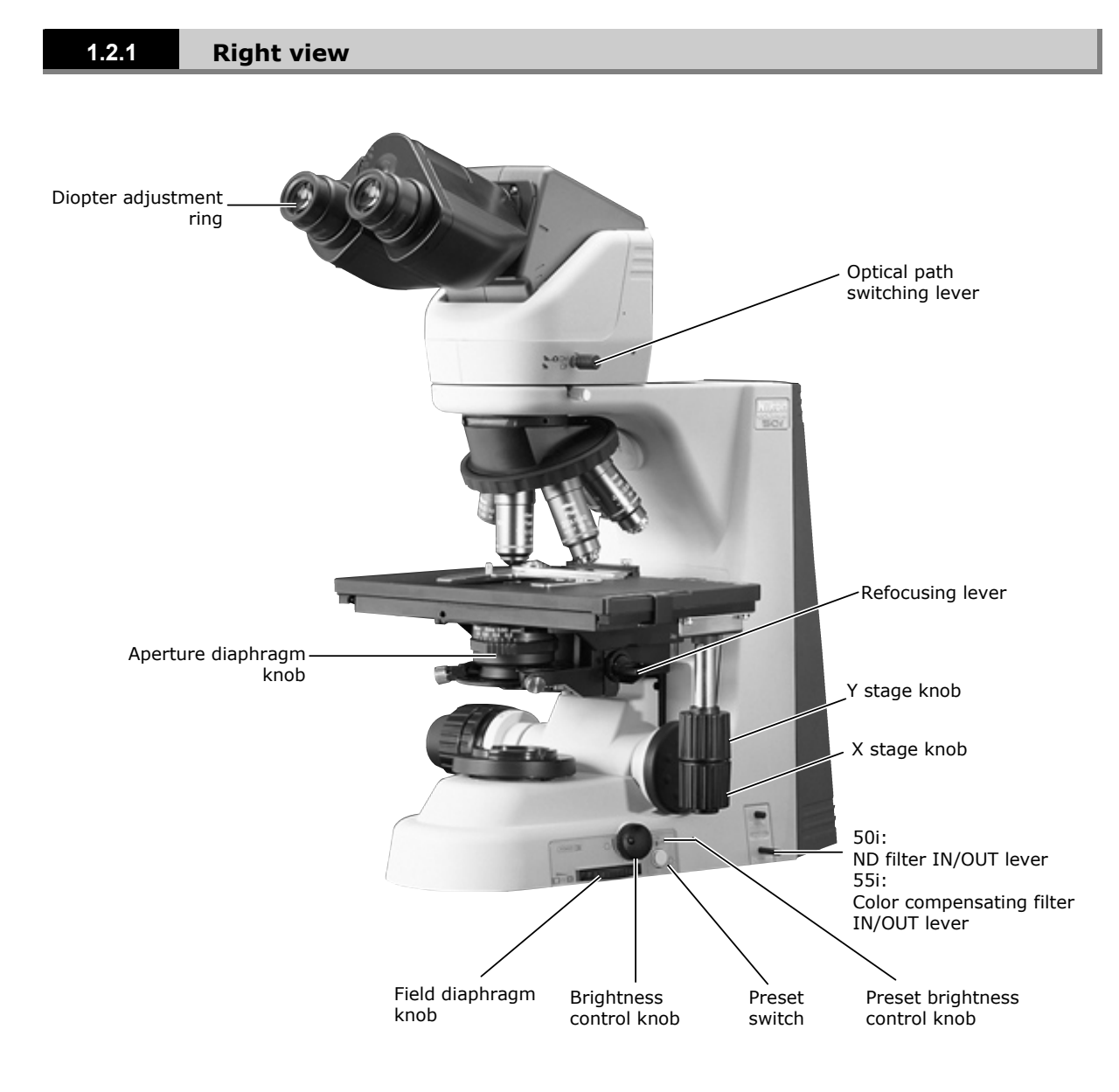

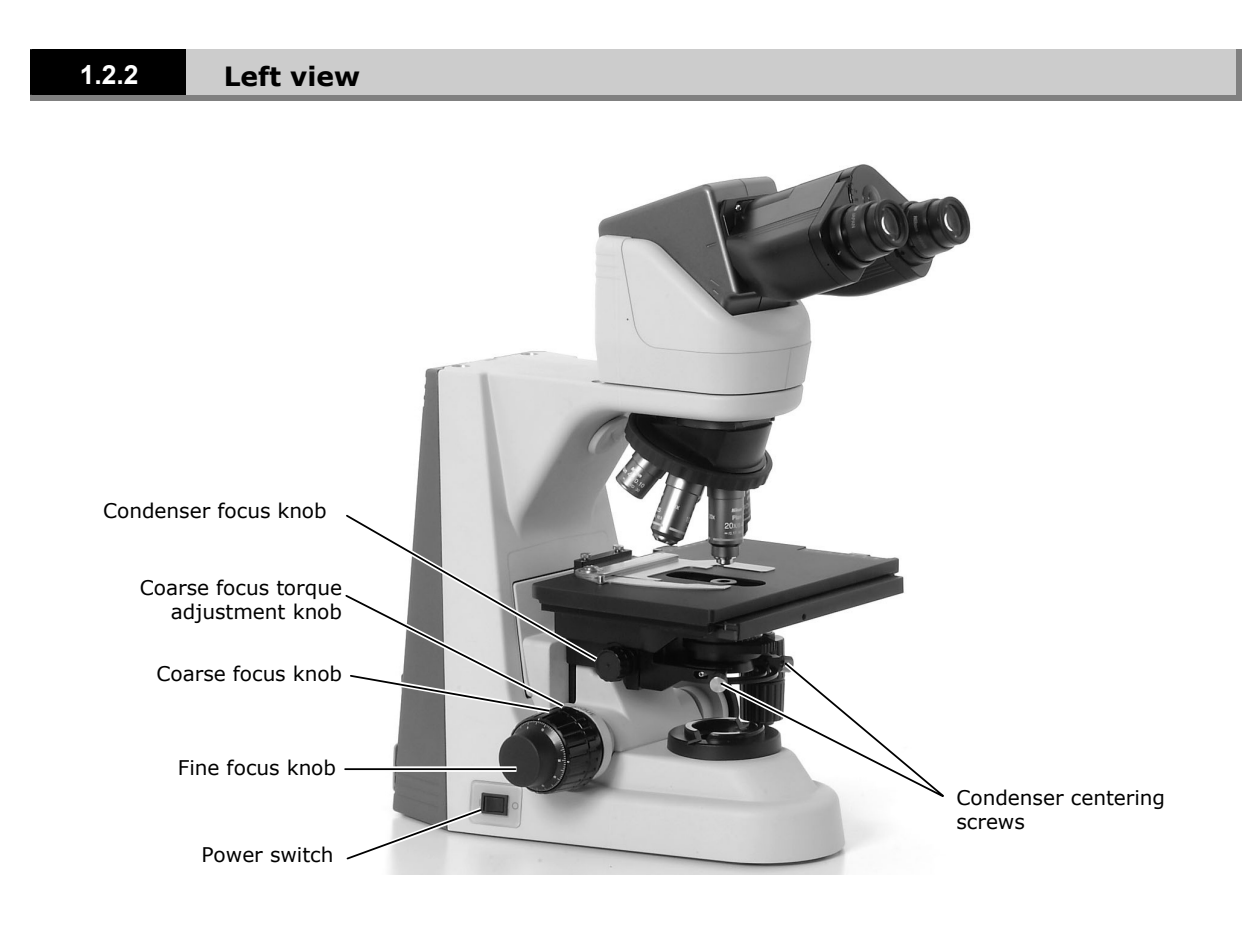

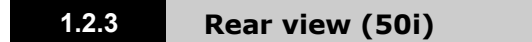

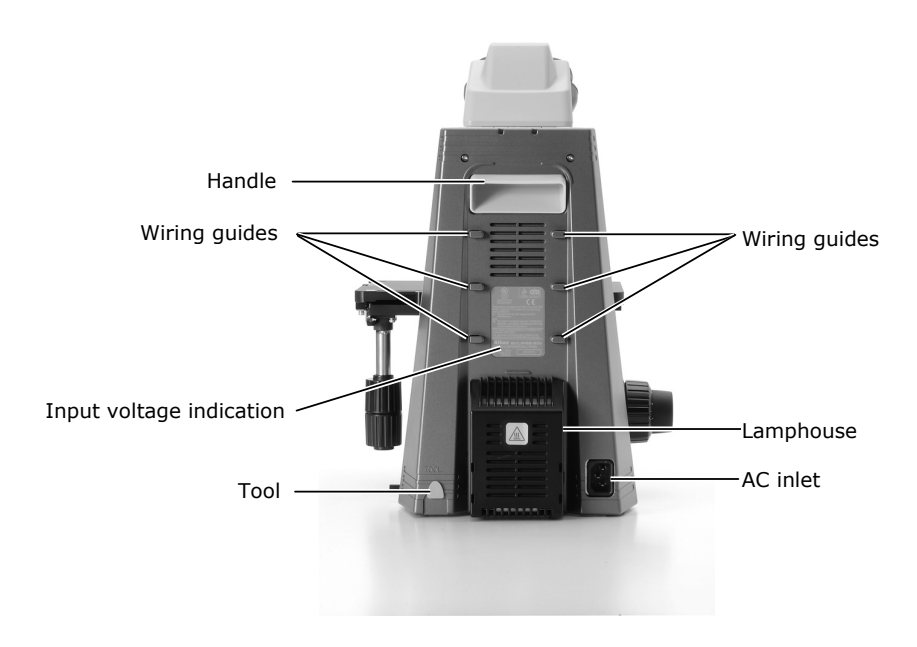

50i with lamphouse cover open

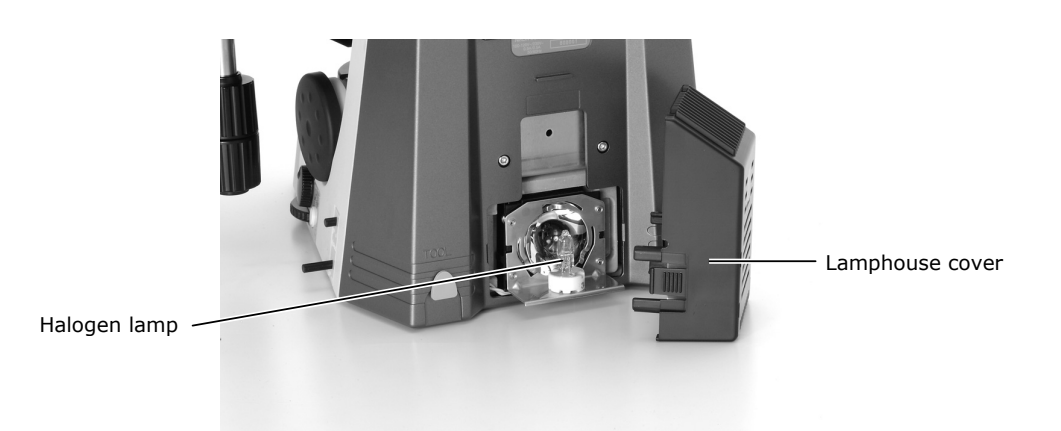

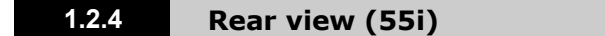

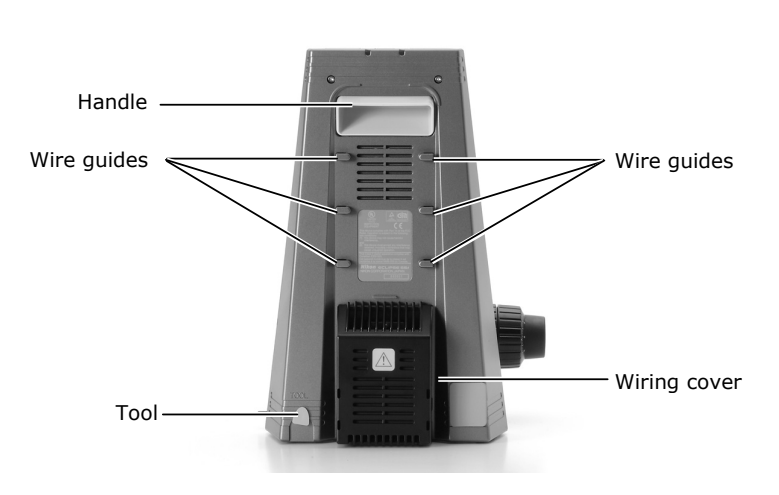

#### 55i with wiring cover open

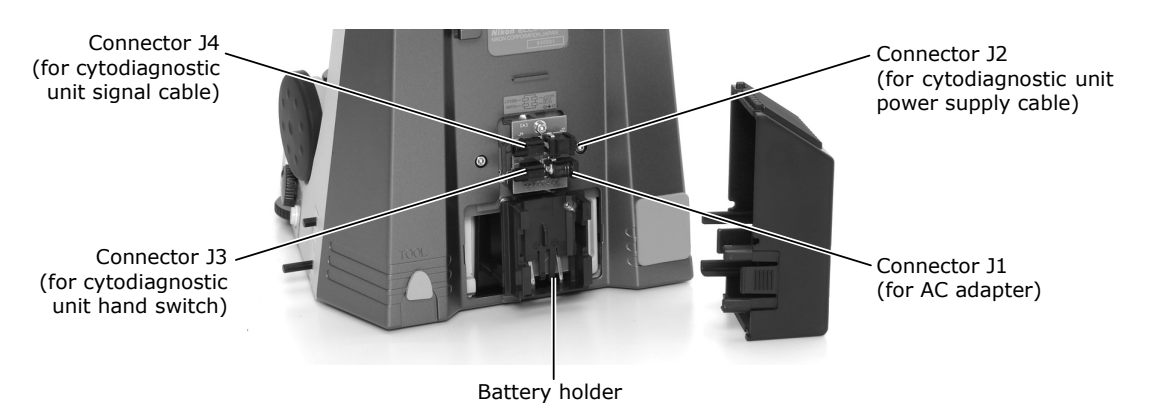

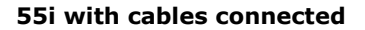

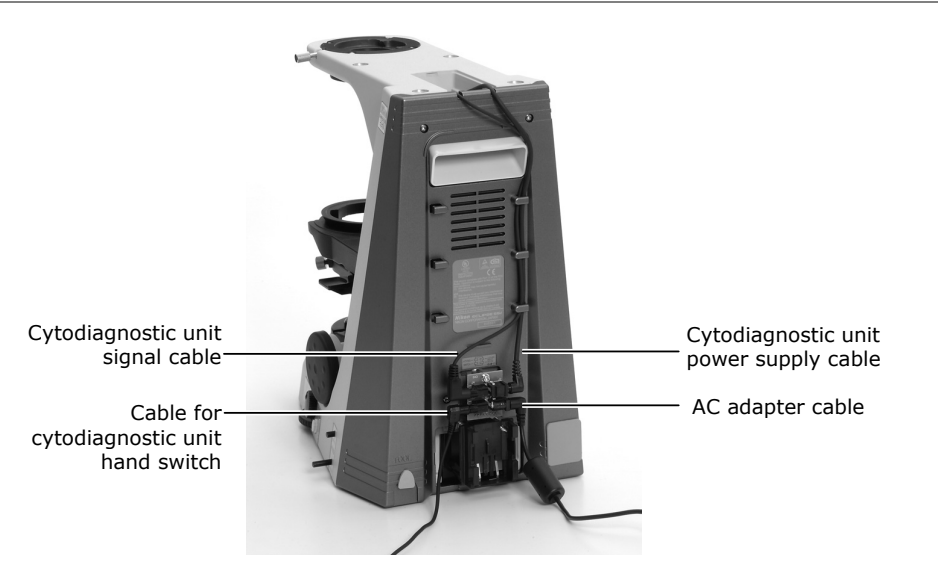

### **1.2.5** Ergonomic binocular tube with camera attached

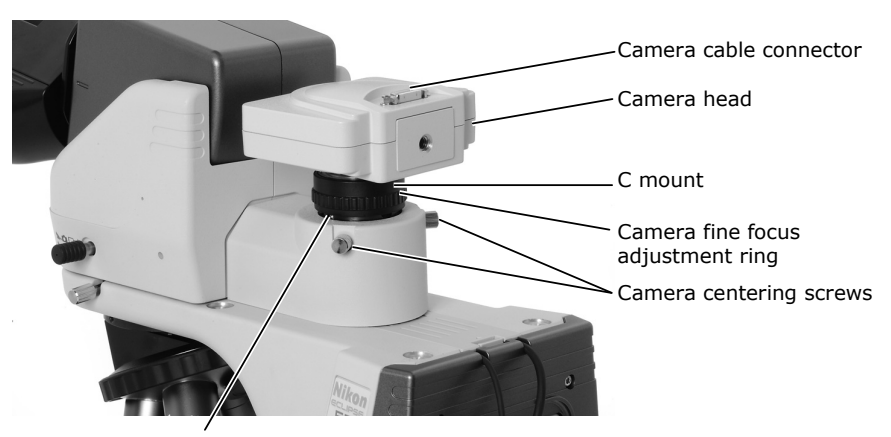

Attachment guide fixing screw

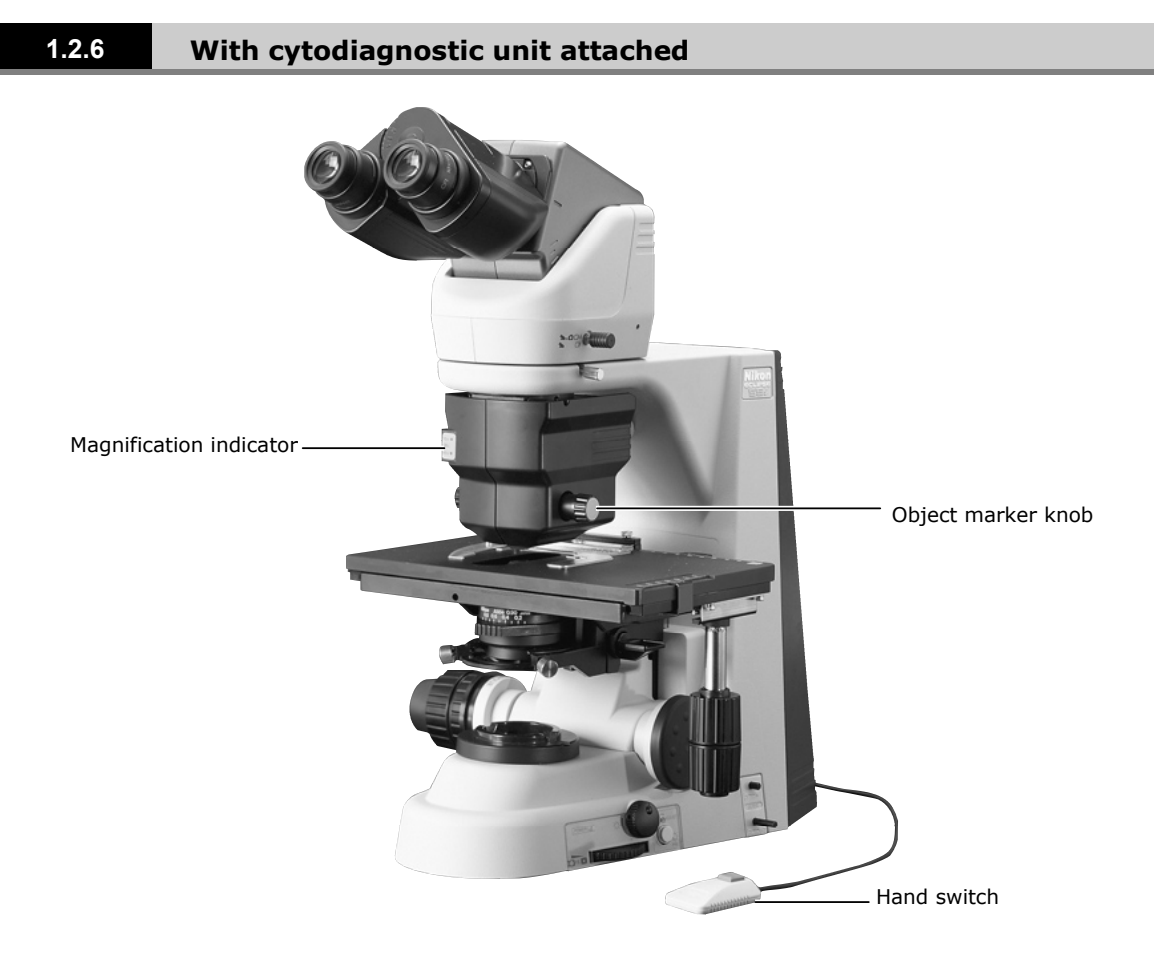

#### Side and rear views of cytodiagnostic unit

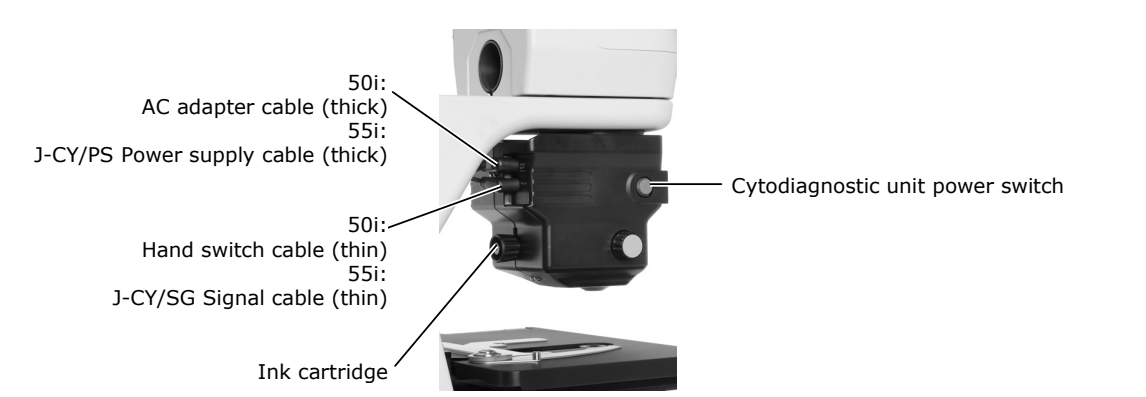

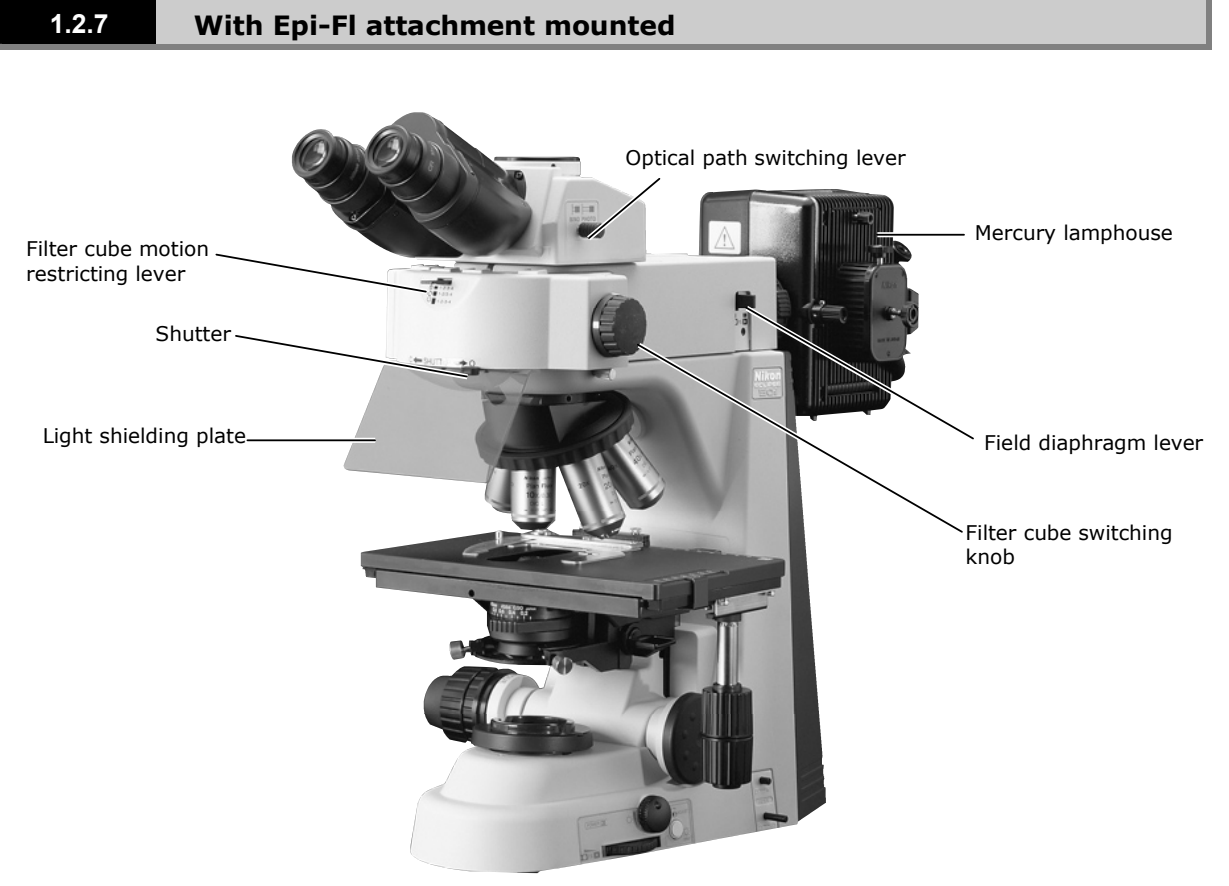

(Mercury lamp requires a separate mercury lamp power supply.)

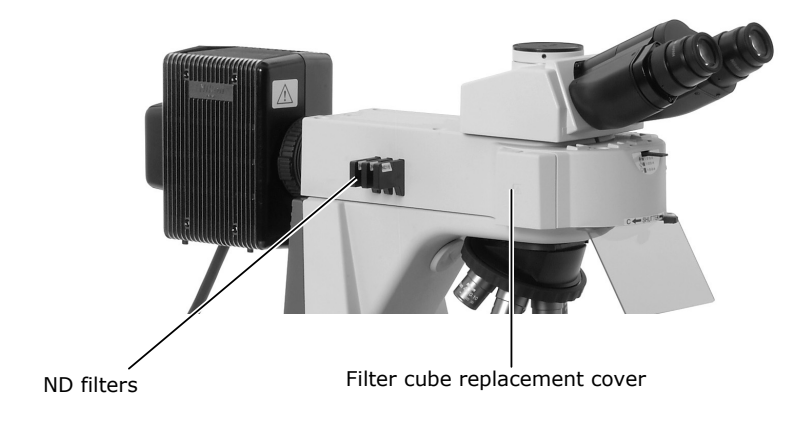

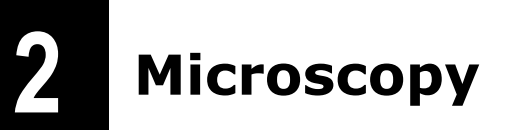

The ECLIPSE 55i with the low magnification objective may result in uneven illumination in the field of view.

(If the cytodiagnostic unit is attached, refer to the directions in the following section entitled "2.2 Microscopy with Cytodiagnostic Unit Attached.")

### Turn on power.

⇒ P.35

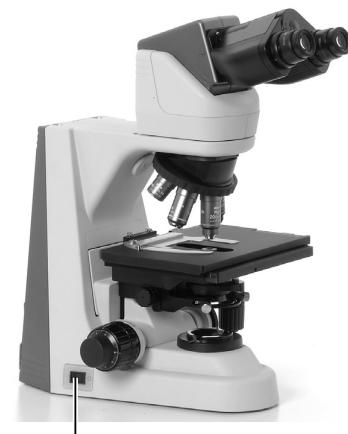

Press the power switch to the "|" position.

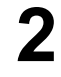

Raise the condenser to the uppermost position.

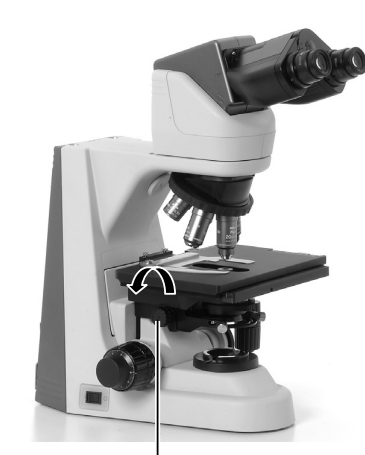

Raise the condenser using the condenser focus knob.

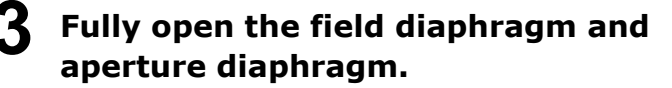

Fully open the aperture diaphragm using the aperture diaphragm knob.

Fully open the field diaphragm using the field diaphragm knob.

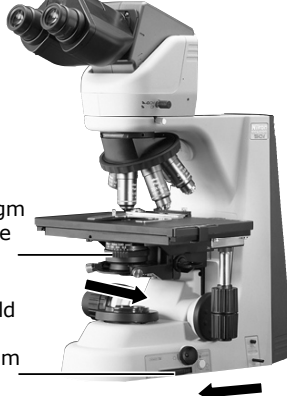

### **4** Set the 10x objective into the optical path.

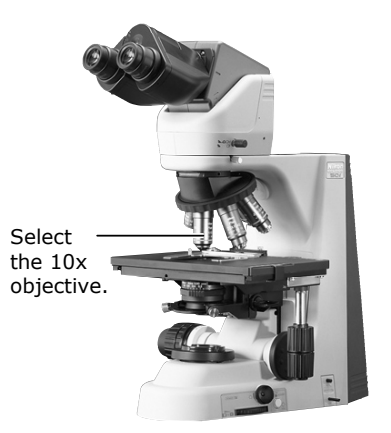

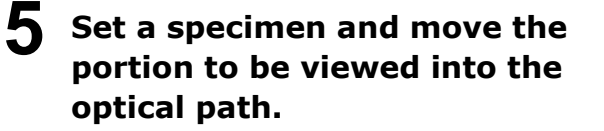

⇒ **P.42** 

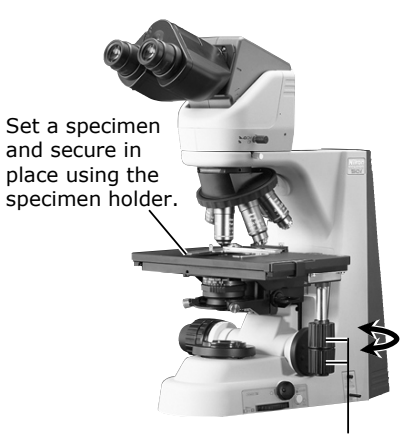

Move the portion to be viewed into the optical path using the XY stage knobs.

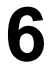

**6** Focus on the specimen.

⇒ **P.40** 

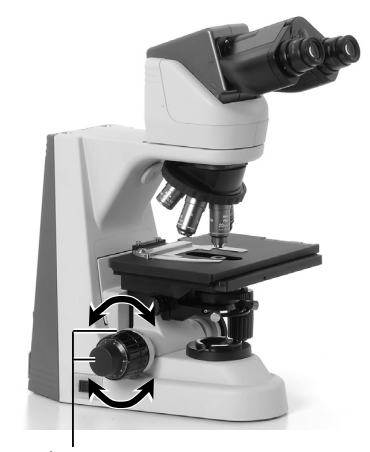

Focus on the specimen using the coarse and fine focus knobs.

### **7** Adjust the diopter and the interpupillary distance.

⇒ **P.43** ⇒ **P.4**4

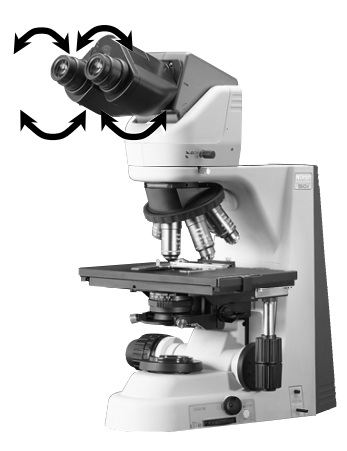

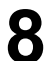

**8** Focus and center the condenser.

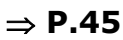

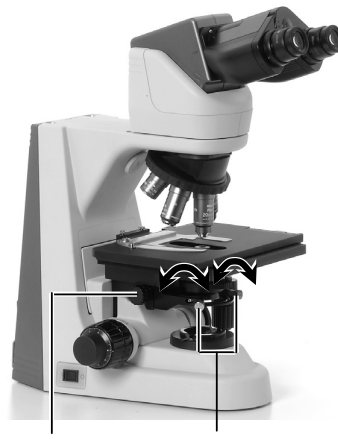

Focus the condenser using the condenser focus knob.

Center the condenser using the condenser centering screws.

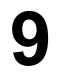

Switch to the desired objective and view the specimen.

Adjust the field diaphragm and aperture diaphragm each time you change objectives.

⇒ **P.46** ⇒ P.47

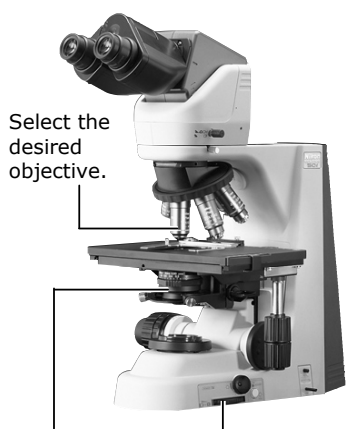

Aperture diaphragm knob

Field diaphragm knob

# **10** Turn off power after completing observation.

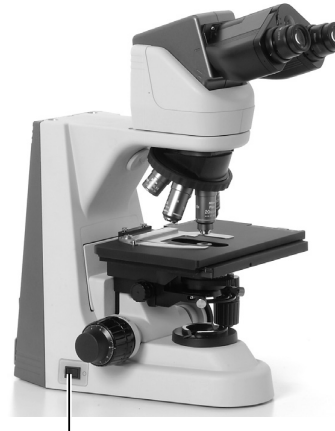

Press the power switch to the " $\bigcirc$ " position.

2.2 Microscopy with Cytodiagnostic Unit Attached

## 2.2 Microscopy with Cytodiagnostic Unit Attached

Turn on power.

⇒ P.35

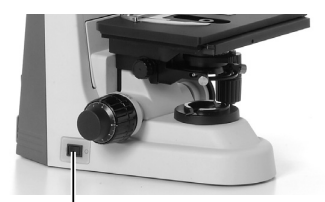

Press the switch to the "|" position.

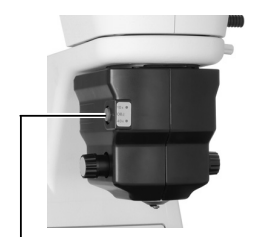

Insert the cytodiagnostic unit power switch.

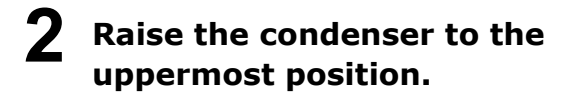

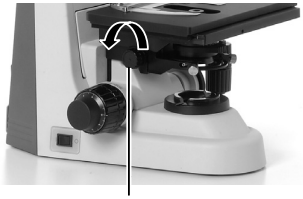

Raise the condenser using the condenser focus knob.

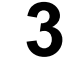

Fully open the field diaphragm and aperture diaphragm.

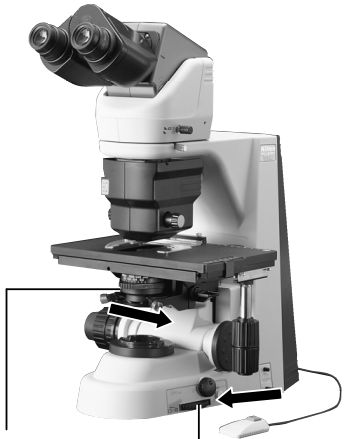

Fully open the aperture diaphragm using the aperture diaphragm knob.

Fully open the field diaphragm using the field diaphragm knob.

2.2 Microscopy with Cytodiagnostic Unit Attached

### **A** Set a specimen and move the portion to be viewed into the optical path.

⇒ P.42

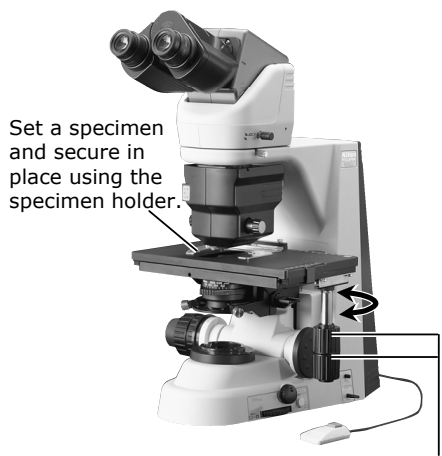

Move the portion to be viewed into the optical path using the XY stage knobs.

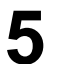

**5** Focus on the specimen.

⇒ **P.40** 

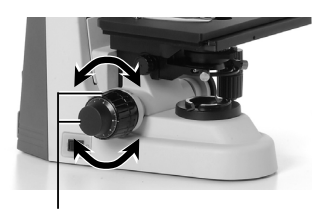

Focus on the specimen using the coarse and fine focus knobs.

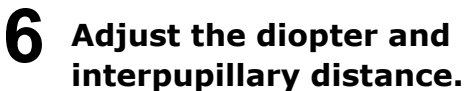

Focus and center the condenser.

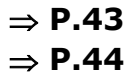

⇒ P.45

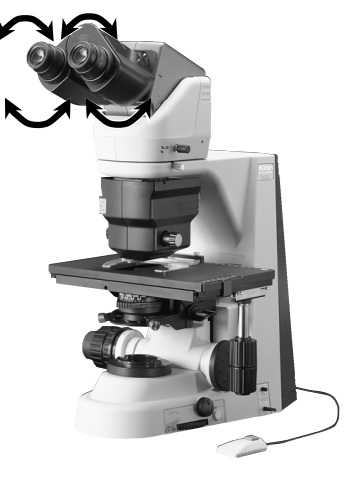

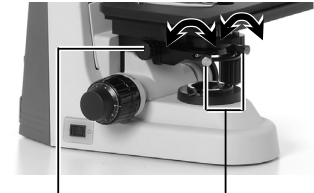

Focus the condenser using the condenser focus knob.

Center the condenser using the condenser centering screws.

7

2.2 Microscopy with Cytodiagnostic Unit Attached

### **8** Switch magnification using the hand switch.

### Adjust the field diaphragm and aperture diaphragm for optimal image quality.

⇒ P.47

Contrast may be reduced when viewing certain specimens at 40× magnification. If this happens, reduce magnification to 10× and stop down the field diaphragm as far as possible. This will minimize contrast loss.

### To mark the specimen, follow the procedure given below:

- (1) Holding the object marker knob with both hands, push it from the right toward the left, then turn it toward the back to extend the marker.
- (2) Gently press down the entire object marker knob to apply a mark.
- (3) Turn the object marker knob toward the front to retract the marker.  $\Rightarrow P.50$
- (4) Release both hands from the object marker knob.

### Turn off all power switches after completing observations.

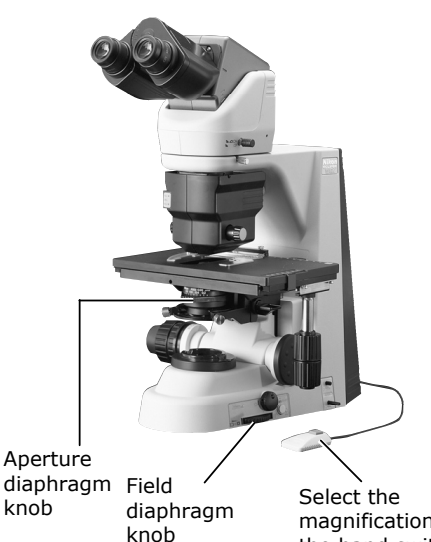

magnification using the hand switch.

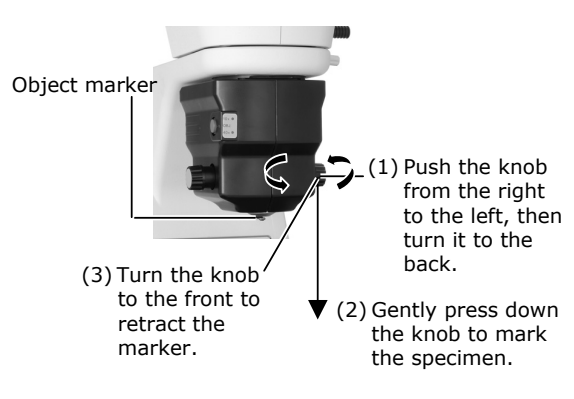

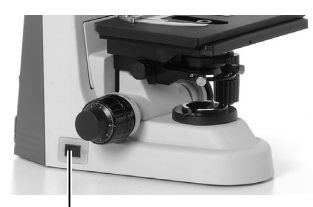

Press the power switch to the " $\bigcirc''$  position.

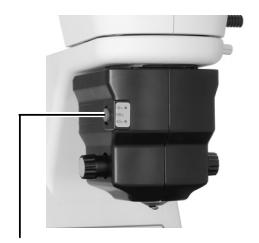

Press the cytodiagnostic unit power switch to return the switch to the extended position.

2.3 Microscopy with Epi-fl Attachment Mounted

### 2.3 Microscopy with Epi-fl Attachment Mounted

#### Before microscopy

- Check the cumulative operating hours of the mercury lamp. Replace the lamp if its cumulative operating hours exceed the average service life.
- Use non-fluorescent slide glass.
- Use non-fluorescent immersion oil.
- To keep the specimen color from fading, keep the shutter closed when not performing microscopy.

Perform steps 1 through 10 in "2.1 Bright-Field Microscopy."

Turn off the microscope power switch.

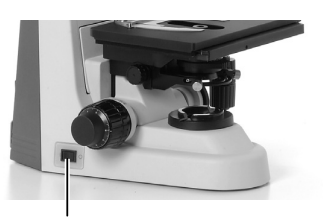

Press the power switch to the " $\bigcirc$ " position.

Close the shutter and block the light emitted by the mercury lamp.

 $\Rightarrow$  P.51

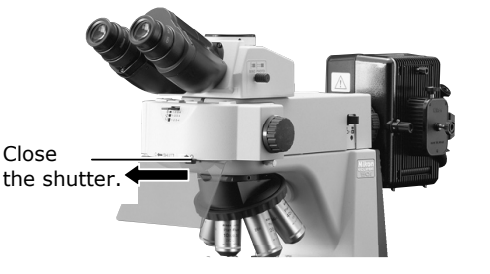

**4** Insert the desired excitation filter cube into the optical path.

⇒ **P.52** 

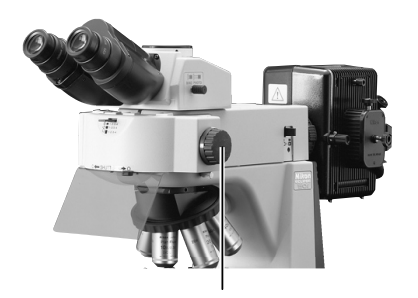

Select a cube using the filter cube switching knob.

2.3 Microscopy with Epi-fl Attachment Mounted

# **5** Fully open the field diaphragm of the Epi-fl attachment.

⇒ **P.51** 

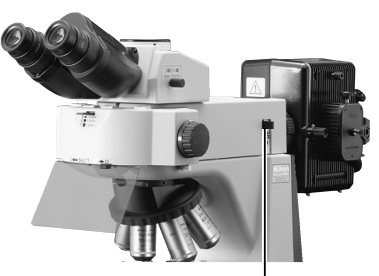

Fully open the field diaphragm.

6 Turn on the mercury lamp, then open the shutter and center the lamp. (Refer to the operating manual for the light source.)

Set the 10x objective into the optical path.

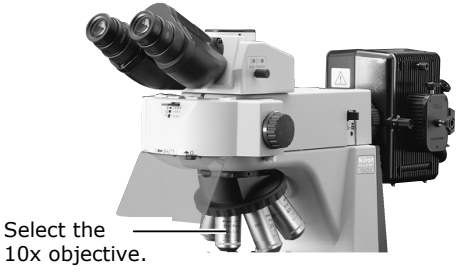

8 Set a specimen and move the portion to be viewed into the optical path.

⇒ **P.42** 

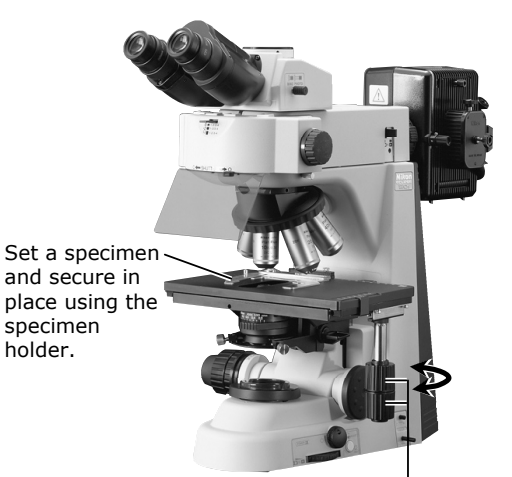

Move the portion to be viewed into the optical path using the XY stage knobs.

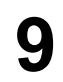

Focus on the specimen.

⇒ **P.40** 

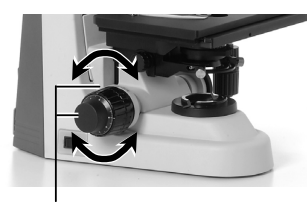

Focus on the specimen using the coarse and fine focus knobs.

2.3 Microscopy with Epi-fl Attachment Mounted

# **10** Switch to the desired objective and view the specimen.

- Refocus.
- Use the ND filters of the Epi-fl attachment to adjust brightness.
- Adjust the field diaphragm so that it extends slightly beyond the field of view.
- When using an oil immersion type objective, apply immersion oil between the specimen and the objective.
- $\Rightarrow P.51$  $\Rightarrow P.48$

# **11** To return to bright-field microscopy.

- Close the shutter of the Epi-fl attachment and block the light emitted by the mercury lamp.
- Turn on the microscope power switch to turn on the diascopic light source.
- Turn the filter cube switching knob and move the position without a filter cube into the optical path.

# **12** Turn off all power switches after completing observations.

Use the ND filters to adjust brightness.

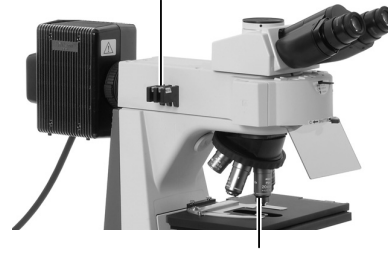

Select the desired objective.

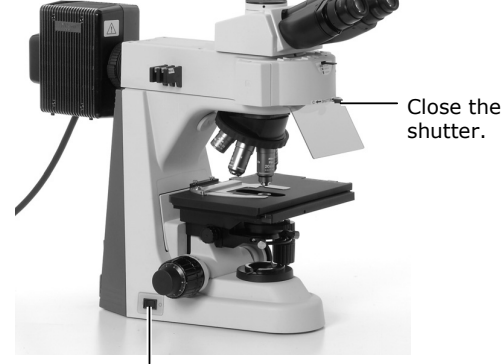

Press the switch to the "|" position.

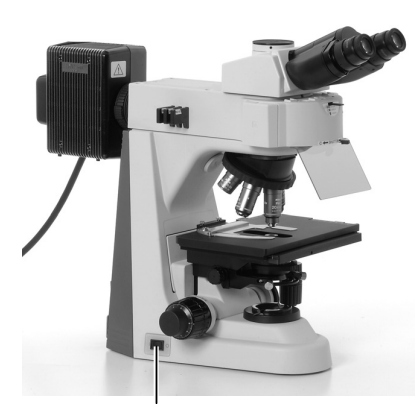

Press the power switch to the " $\bigcirc$ " position.

2.4 Photomicroscopy

### 2.4 Photomicroscopy

For detailed discussions of the camera, photomicroscopic software, and PC, refer to the operating manuals provided with the respective products. The following instructions assume a DS camera head DS-5M and DS-L1 camera control unit.

Adjust the microscope for proper image observation.

See the directions given in sections from "2.1 Bright-Field Microscopy" to "2.3 Epi-fluorescence Microscopy."

# **2** Adjust the camera head attaching position until the image is displayed properly.

(1) Adjustment based on stage motion direction

Loosen the attachment guide fixing screw on the C mount and adjust the camera position so that moving the stage left-right moves the image on the monitor in the opposite direction. After making the appropriate adjustments, tighten the screws firmly.

#### (2) Focus adjustment

If the image viewed through the eyepiece appears to be in focus but the image on the monitor is out of focus, turn the camera fine focus adjustment ring on the C mount until the image on the monitor is in focus. Note that such out of focus situations can also indicate incorrect diopter adjustment. Make sure you have made diopter adjustments as well. (Refer to P.43.)

#### (3) Centering the camera

Turn the right and left camera centering screws to align the image seen through the eyepiece with the image on the monitor.

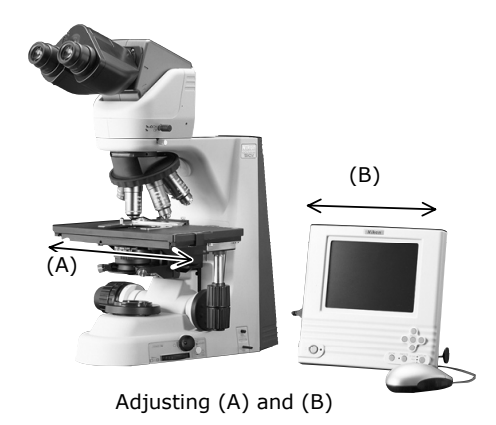

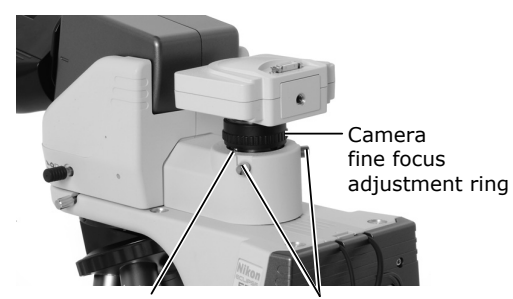

Attachment guide fixing screw

Camera centering screws

# 3

### Make camera settings.

For detailed discussion, refer to the operating manual provided with the camera. When using the DS-L1, you must choose and enter at least the following information:

- Folder for data storage.
- Name of file to be saved. (You can select "Auto.")
- File format and file size.
- Date and destination of data

2.4 Photomicroscopy

# Select the camera scene mode suitable for the microscopy method.

### **5** Set the camera white balance.

To adjust white balance, press the WB button while capturing an image of a clear section of a specimen slide. (For fluorescent photomicrography, adjust white balance under normal lighting conditions before shooting.)

# **6** Capture and save images.

Position the specimen. Refocus. Adjust image brightness using the camera exposure compensation function. Check the image using the Freeze button. If the image is acceptable, press the CAPT. button to save the image.

(The operating procedure differs if DF/FL scene mode is selected. For detailed discussion, refer to the operating manual provided with the camera.)
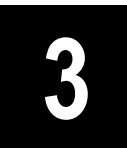

# Individual Operations

| Item | Title                              | Operating sections                                                            |
|------|------------------------------------|-------------------------------------------------------------------------------|
| 3.1  | Power ON/OFF                       | Power switch, battery, AC adapter                                             |
| 3.2  | Brightness Adjustment              | Brightness control knob, preset switch, ND filter, color compensating filter  |
| 3.3  | Optical Path Switching             | Optical path switching knob                                                   |
| 3.4  | Vertical Stage Motion              | Coarse/fine adjustment knobs, coarse torque adjustment ring, refocusing lever |
| 3.5  | XY Stage Motion                    | X knob, Y knob, XY knob torque adjustment screws                              |
| 3.6  | Diopter Adjustment                 | Diopter adjustment rings                                                      |
| 3.7  | Interpupillary Adjustment          | Eyepiece sleeve                                                               |
| 3.8  | Adjusting the Observation Position | Ergonomic binocular tube                                                      |
| 3.9  | Adjusting the Condenser Position   | Condenser focus knob, condenser centering screws                              |
| 3.10 | Adjusting the Aperture Diaphragm   | Condenser aperture diaphragm, objective                                       |
| 3.11 | Selecting a Condenser              | Condenser                                                                     |
| 3.12 | Adjusting the Field Diaphragm      | Field diaphragm knob                                                          |
| 3.13 | Oil Immersion Operation            | Oil immersion objectives, oil immersion condensers                            |
| 3.14 | Water Immersion                    | Water immersion objectives, water immersion condensers                        |
| 3.15 | Using the Cytodiagnostic Unit      | Cytodiagnostic unit, hand switch                                              |
| 3.16 | Fluorescence Observation           | Epi-fl attachment                                                             |
| 3.17 | Selecting Fluorescent Filters      | Filter cube                                                                   |
| 3.18 | Image Capture                      | Camera                                                                        |

3.1 Power ON/OFF

## 3.1 Power ON/OFF

#### 3.1.1 Microscope

To turn on the microscope, press the power switch to the ``|" position.

To turn off the microscope, press the power switch to the  $``\bigcirc''$  position.

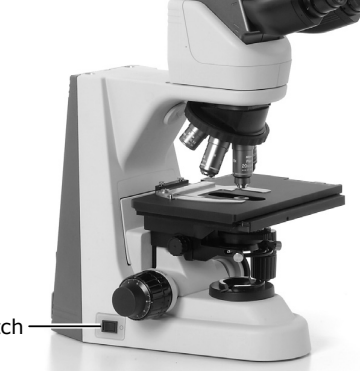

Power switch

#### 3.1.2 Cytodiagnostic unit

Depress the power switch to turn on the cytodiagnostic unit.

Turning on the unit starts initialization and sets the magnification of the cytodiagnostic unit to the 10x setting.

The "10x" magnification indicator lights.

Press the power switch. The switch pops out, and the cytodiagnostic unit is switched off.

The magnification indicator turns off.

Cytodiagnostic unit power switch

Magnification – indicator

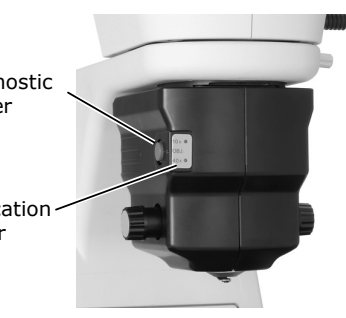

#### 3.1.3 Light source of the Epi-fl attachment (mercury lamp)

Refer to the operating manual provided with the mercury lamp power supply.

Always observe all warnings and precautions described in the manual.

#### 3.2 Brightness Adjustment

## 3.2 Brightness Adjustment

Image brightness can be adjusted by the following methods:

|                 | Method                                                                                                    | Operating controls                                                                                                    | Explanation |
|-----------------|----------------------------------------------------------------------------------------------------|----------------------------------------------------------------------------------------------------|-------------|
| Transmitted     | Adjusting lamp voltage                                                                                       | Brightness control knob                                                                                                    | 3.2.1       |
| image           | (The 50i is subject to shifts in color temperature.)                                                         | Preset switch<br>Preset brightness control knob                                                                                         | 3.2.2       |
|                 | ND filter<br>attachment/detachment<br>(for 50i only)                                                         | ND filter IN/OUT lever                                                                                                    | 3.2.3       |
|                 | (for 55i when a<br>cytodiagnostic unit is<br>attached)<br>Automatic adjustment after<br>magnification change | Hand switch<br>(Do not set the brightness control<br>knob to the maximum position.<br>Make sure the preset switch is not<br>depressed.) | 3.2.4       |
| Epi-fl image    | ND filter                                                                                                    | Attaching/removing ND filters of the Epi-fl attachment                                                                                  | 3.2.5       |
|                 | Erasure of transmitted image                                                                                 | Microscope power switch                                                                                                    | 3.2.6       |
| (Monitor image) | Camera adjustment                                                                                            | Application software for camera<br>control: Display mode, exposure<br>mode, exposure compensation,<br>camera gain adjustment, etc.      | 3.2.7       |

#### 3.2.1

#### Adjustment using the brightness control knob

With the preset switch in the out position, rotate the brightness control knob. (The brightness control knob is disabled if the preset switch is depressed.)

| Brightness control<br>knob | Image brightness |
|----------------------------|------------------|
| Clockwise rotation         | Becomes brighter |
| Counterclockwise rotation  | Becomes darker   |

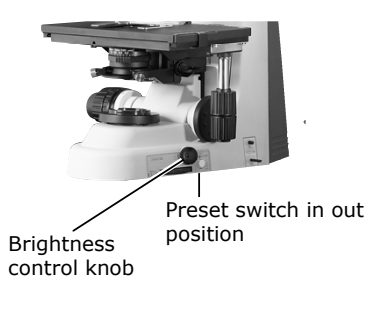

#### For 50i

Adjusting brightness with the brightness control knob will affect the lamp color temperature and alter the color balance of the image. If accurate color reproduction is critical, set the brightness control knob to a midpoint setting and use the ND filters to make brightness adjustments.

#### 3.2 Brightness Adjustment

#### 3.2.2 Adjustment using the preset switch

Push in the preset switch to enable the brightness level (lamp voltage) previously set with the preset brightness control knob.

Toggle the preset switch – i.e., return it to the out position – to enable the brightness level (lamp voltage) previously set with the preset brightness control knob.

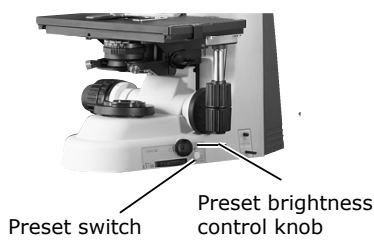

3

#### How to use the preset brightness control knob

Push in the preset switch to set it to the depressed position.

While viewing the actual image, turn the knob with a precision screwdriver until the desired brightness is achieved.

Setting the preset switch to the depressed position enables the brightness level set with the preset brightness control knob.

#### For 55i when a cytodiagnostic unit is attached

To adjust brightness automatically after switching magnification, make sure the preset switch is in the out position.

#### 3.2.3 Adjustment with the ND filter IN/OUT lever (for 50i)

Pushing in the ND filter IN/OUT lever moves the ND filter (light intensity adjustment filter) into the optical path and reduces brightness. The color balance of the image remains unaffected.

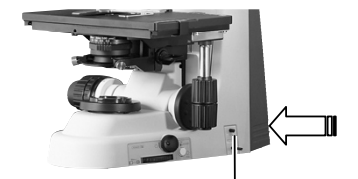

The ND filter enters optical path.

3.2 Brightness Adjustment

## **3.2.4** Automatic adjustment after magnification change (only for a 55i when a cytodiagnostic unit is attached)

If the cytodiagnostic unit is attached to a 55i, pressing the hand switch to change magnification will also activate brightness adjustment. However, the brightness control knob must not be at the maximum setting, and the preset switch must not be in the depressed position for this automatic adjustment function to activate.

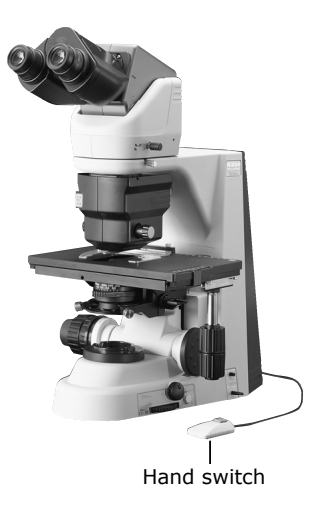

#### 3.2.5 Adjustment with the ND filters of the Epi-fl attachment

Pushing in the ND filter attach/detach lever moves the ND filter into the optical path and darkens the fluorescent image.

ND filters are used to adjust light intensity. Higher filter numbers correspond to lower transmission rates (i.e., darker images). ND filters do not affect color balance. (The table on P.53 shows the brightness levels achieved by different combinations of the three filters.)

ND4: Reduces light intensity to 1/4.

ND8: Reduces light intensity to 1/8.

ND16: Reduces light intensity to 1/16.

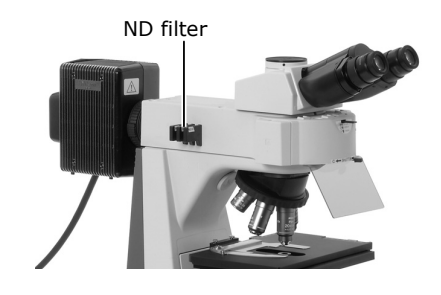

#### 3.2.6 Transmitted image in fluorescence observation

For fluorescence observations, turn off the microscope power switch to cancel the transmitted image.

Bright ambient lights will make it more difficult to view the image. We recommend keeping the room dark during fluorescence observations.

3.3 Optical Path Switching

#### 3.2.7 Camera adjustment (adjusting the brightness of the image on the monitor)

When observing images captured by the camera and displayed on the monitor, you can adjust brightness by varying camera adjustment parameters, such as display mode, exposure mode, metering mode, exposure compensation, and image level adjustment. For detailed discussion, refer to the operating manual provided with the camera or camera control software.

### 3.3 Optical Path Switching

#### 3.3.1 Optical path distribution

With the ergonomic binocular tube or trinocular eyepiece tube, the optical path switching lever allows distribution of light to the binocular section and camera port.

|                     | Position of optical path | Optical path distribution (%) |             |  |
|---------------------|--------------------------|-------------------------------|-------------|--|
|                     | switching lever          | Binocular section             | Camera port |  |
| Ergonomic binocular | Pushed in                | 100                           | 0           |  |
| tube                | Extended                 | 50                            | 50          |  |
| Trinocular eyepiece | Pushed in                | 100                           | 0           |  |
| tube T              | Extended by one notch    | 20                            | 80          |  |
|                     | Extended by two notches  | 0                             | 100         |  |
| Trinocular eyepiece | Pushed in                | 100                           | 0           |  |
| tube F              | Extended                 | 0                             | 100         |  |

#### 3.3.2 Disabling the clicking of the optical path switching lever

The trinocular eyepiece tubes T and F have a "NO CLICK" switch on their tube attaching surfaces. Slide this switch in the direction of the arrow with the tip of a pointed tool to disable clicking for the optical path switching lever. Set the switch to this position if you need to eliminate the slight vibrations resulting from the clicking action.

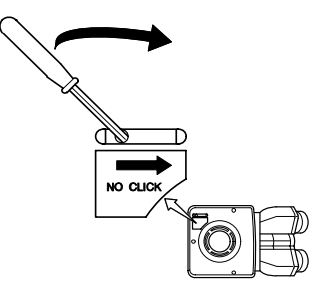

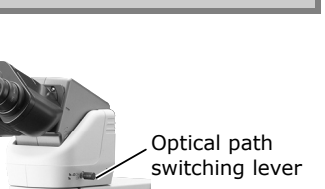

3.4 Vertical Stage Motion

## 3.4 Vertical Stage Motion

#### 3.4.1 Prohibited actions

Avoid the following actions, which can cause equipment malfunctions.

- Rotating the right and left coarse/fine focus knobs in opposite directions.
- Rotating the coarse focus knob past the stopper.

#### 3.4.2 Knob rotation direction and stage motion direction

Turn the coarse or fine focus knob to raise or lower the stage and to adjust image focus. The coarse focus knob is located on either the right side or the left side. A fine focus knob is provided on both sides.

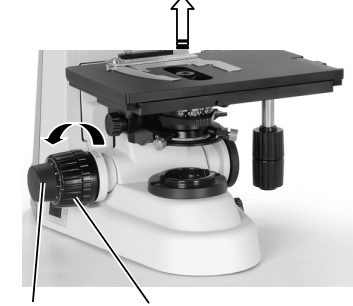

ine focus knob Coarse focus knob

| To lower the stage | Turn the knob toward the front. |   |
|--------------------|---------------------------------|---|
| To raise the stage | Turn the knob toward the back.  | F |

#### 3.4.3 Number of knob turns and distance of stage travel

| No. of knob turns                     | Distance of stage travel (vertical direction) |
|---------------------------------------|-----------------------------------------------|
| Coarse focus knob 1 turn              | Approx. 13.8 mm                               |
| Fine focus knob 1 turn                | Approx. 0.1 mm                                |
| Fine focus knob 1 graduation on scale | 1 μm                                          |

The vertical motion range (coarse/fine focus stroke) of the stage is from 2 mm above the focal point (reference position) to approximately 28 mm below the focal point.

#### 3.4 Vertical Stage Motion

#### 3.4.4 Adjusting the rotating torque of the coarse focus knob

Adjust the rotation torque of the coarse focus knob (rotation resistance) by turning the torque adjustment ring (TORQUE) located at the base of the coarse focus knob. If the torque is too low, the stage may descend under its own weight.

| When turned in the direction of arrow                | Makes knob harder to<br>turn. |
|------------------------------------------------------|-------------------------------|
| When turned in the<br>direction opposite to<br>arrow | Makes knob easier to<br>turn. |

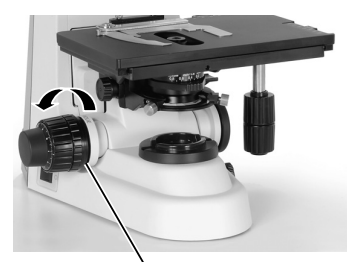

Coarse focus torque adjustment knob

3

#### 3.4.5 How to refocus

The entire stage can be lowered by setting a finger on the refocusing lever or top surface of the stage and pushing down. When the finger is released, the stage slowly returns to its original position.

If the stage is lowered to the lowest position, it will be locked in that position.

Push down once again to disengage the lock, allowing the stage to slowly return to the original position.

This function is useful when replacing specimens. Be sure to lower the stage slowly.

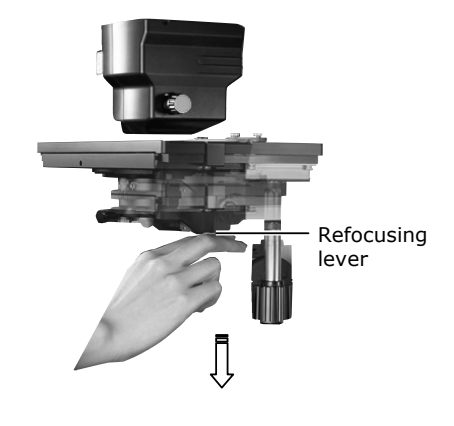

3.5 XY Stage Motion

## 3.5 XY Stage Motion

#### 3.5.1 Prohibited action

Avoid the following actions, which can cause equipment malfunctions.

 Moving the stage to the left and right by holding the top surface of the stage directly.

#### 3.5.2 Knob rotation direction and stage motion direction

To move the stage in the X or Y direction, rotate the stage X knob or stage Y knob.

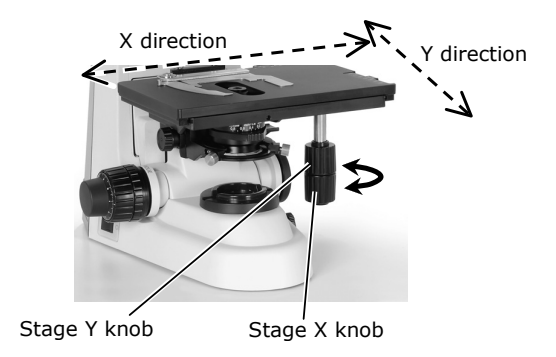

#### 3.5.3 Adjusting the knob heights

The heights (positions) of the X knob and Y knob can be changed. Hold the knob and move it along its vertical axis to the desired height.

#### 3.5.4 Adjusting the knob rotation torque

When the X knob and Y knob are moved to the top and bottom positions, the torque adjustment screws can be found between the knobs.

Turning the torque adjustment screw to move them closer towards the respective knobs increases rotational torque.

(To increase rotational torque, turn the adjustment screw counterclockwise and clockwise, as viewed from above, for the Y knob and X knob, respectively.)

Avoid loosening these screws excessively. If they are too loose, the top surface of the stage may move, even at a very light touch.

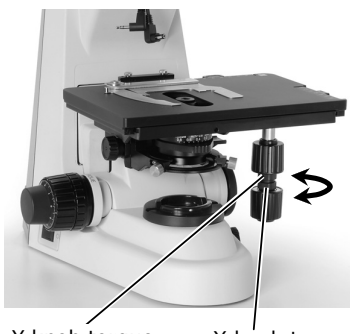

Y knob torque adjustment screw

X knob torque adjustment screw

## 3.6 Diopter Adjustment

Diopter adjustment compensates for differences in visual acuity between the right and left eyes, improving binocular observation. It also minimizes focal deviations when switching objectives. Adjust diopter settings for both eyepieces.

- (1) Turn the diopter adjustment ring of each eyepiece and align the end face of the diopter adjustment ring with the line. (This is the diopter adjustment reference position.)
- (2) Perform steps 1) to 10) in "2.1 Bright-Field Microscopy" to focus on the specimen with the 10x objective.
- (3) Set the 40x objective in the optical path. Using the coarse/fine focus knobs, focus on the specimen.
- (4) Set the 4x or 10x objective in the optical path.
- (5) Focus on the specimen using the diopter adjustment rings instead of the coarse/fine focus knobs. When making focus adjustments, be sure to look through the right eyepiece with your right eye and the left eyepiece with your left eye.
- (6) Perform steps (3) through (5) twice.

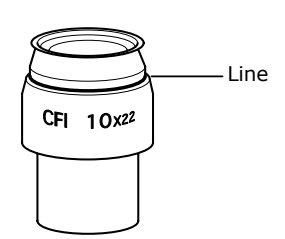

Reference position for diopter adjustment

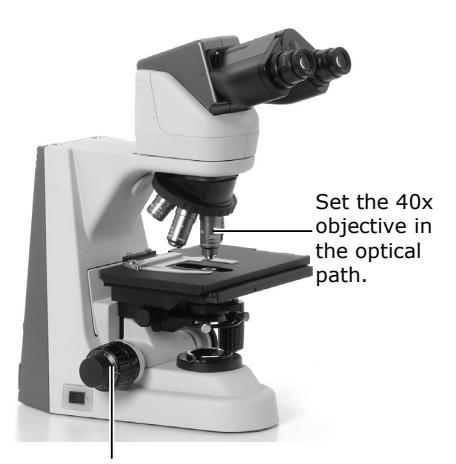

Use this for focal adjustment.

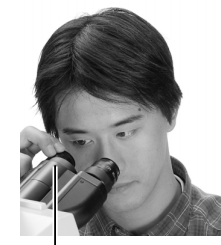

Set the magnification to 10x and observe with the right eye.

Use this for focal adjustment.

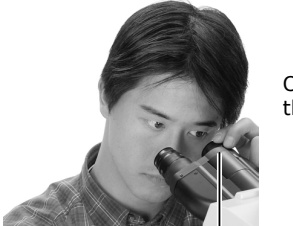

Observe with the left eye.

Use this for focal adjustment.

3.7 Interpupillary Adjustment

## 3.7 Interpupillary Adjustment

Interpupillary adjustment improves the ease of binocular observation.

Perform steps 1) to 10) in "2.1 Bright-Field Microscopy" and focus on the specimen using the 10x objective. Then, move the eyepiece sleeve until the fields of view for the right and left eyes coincide.

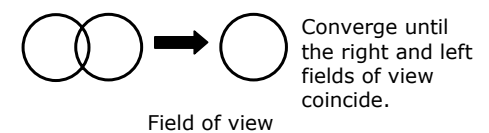

## **3.8** Adjusting the Observation Position

The ergonomic binocular tube makes it possible to extend and tilt the binocular section. Adjust the position of the binocular section for the most comfortable viewing.

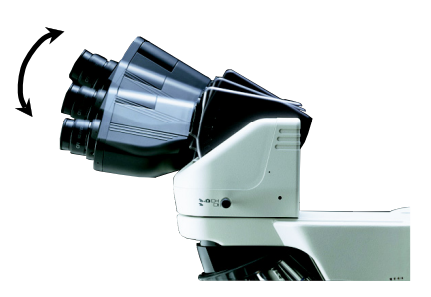

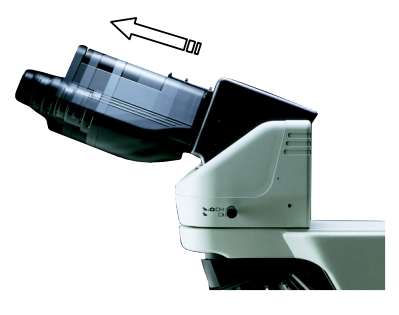

3.9 Adjusting the Condenser Position

## 3.9 Adjusting the Condenser Position

Adjust the condenser position (focusing and centering) so that the light passing through the condenser forms an image at the correct location (center of the optical path) on the specimen surface.

- (1) Perform steps 1) to 10) in "2.1 Bright-Field Microscopy" to focus on the specimen using the 10x objective.
- (2) Stop down the field diaphragm to the minimum setting.
- (3) Turn the condenser focus knob to form the field diaphragm image on the specimen surface.
- (4) Turn the condenser centering screws so that the field diaphragm image is positioned in the center of the field of view.
- (5) Set the 40x objective in the optical path. Turn the coarse/fine focus knobs and focus on the specimen.
- (6) Turn the condenser focus knob to form the field diaphragm image on the specimen surface.
- (7) Adjust the condenser centering screws until the field diaphragm is at the center of the eyepiece field of view. This is easiest if you set the field diaphragm aperture to slightly smaller than the eyepiece field of view.

Field diaphragm

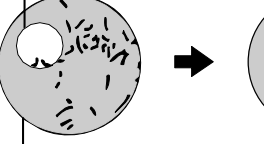

Eyepiece field of view

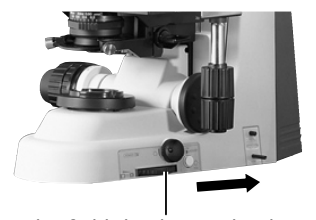

Turn the field diaphragm knob and stop down the field diaphragm to its minimum setting.

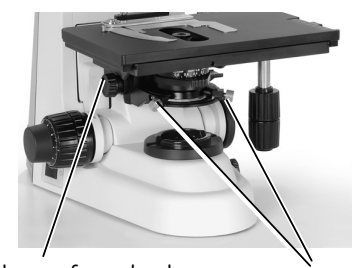

Condenser focus knob

Condenser centering screws

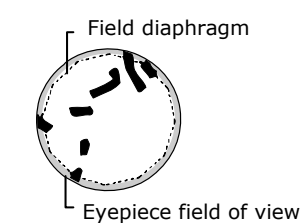

3.10 Adjusting the Aperture Diaphragm

### 3.10 Adjusting the Aperture Diaphragm

The setting of the aperture diaphragm affects optical image resolution, contrast, depth of field, and brightness. Turning the condenser aperture diaphragm ring (or aperture diaphragm knob) changes the size of the aperture diaphragm.

A small aperture diaphragm opening reduces resolution and brightness but increases contrast and depth of focus. A large aperture diaphragm size increases resolution and brightness but reduces contrast and depth of focus. These characteristics involve inherent tradeoffs and cannot be optimized independently. Generally, aperture settings that are 70 to 80% of the numerical aperture of the objective will provide satisfactory images with suitable contrast.

Since an excessively small aperture diaphragm opening will degrade image resolution, we do not recommend setting the aperture diaphragm to less than 60% of the objective's numerical aperture.

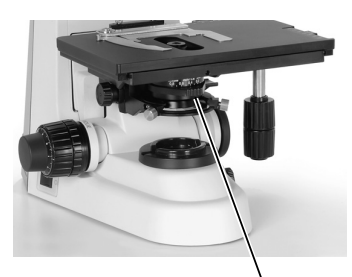

Aperture diaphragm knob

The numerical aperture is indicated on the side of the objective.

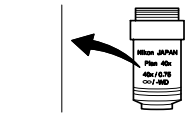

0.75X0.7~0.8=0.525~0.6

## **3.10.1** Adjusting the aperture diaphragm opening using the condenser scale

Since the condenser scale indicates the numerical aperture, adjust the aperture diaphragm ring according to the scale.

(Normally, the index on the aperture diaphragm ring should align with a scale line that corresponds to 70 to 80% of the numerical aperture of the objective.)

## 3.10.2 Adjusting the aperture diaphragm opening using the centering telescope (optional)

Remove one eyepiece and attach the centering telescope in place using the optional adapter. Turn the aperture diaphragm ring to stop down to the minimum aperture. While holding down the flange of the centering telescope, turn the eyepiece of the centering telescope and focus on the aperture diaphragm.

Turn the aperture diaphragm ring to adjust the aperture. (Normally, the aperture diaphragm should be adjusted to around 70 to 80% of the size of the field of view.)

After the adjustment, remove the centering telescope and adapter and reattach the eyepiece.

#### 3.11 Selecting a Condenser

|                            | Condenser (: Optimum, O: Suitable, x: Not suitable) |                        |                       |                     |                        |                     |
|----------------------------|-----------------------------------------------------|------------------------|-----------------------|---------------------|------------------------|---------------------|
| Objective<br>magnification | Achromatic/aplanat<br>condenser                     | Swing-out<br>condenser | Achromat<br>condenser | Abbe<br>condenser   | Low-power<br>condenser | 1-100x<br>condenser |
| 1x                         | х                                                   | x                      | x                     | x                   | Note 2                 | O <sup>Note 3</sup> |
| 2x                         | х                                                   | O <sup>Note 3</sup>    | x                     | x                   |                        | ● <sup>Note 3</sup> |
| 4x                         | х                                                   |                        | O <sup>Note 1</sup>   | O <sup>Note 1</sup> |                        |                     |
| 10x to 100x                | ۲                                                   | 0                      | 0                     | 0                   | x                      | ۲                   |

Note 1: The entire field of view may not be covered if a UW eyepiece is attached.

Note 2: Indoor lighting and light from other sources reflected from the surface of the condenser lens may enter the field of view. If this happens, dim the indoor lighting or find some way to keep strong extraneous light from striking the stage. Note 3: Swing out the top lens before use.

Depending on the type of objective, the indicated numerical aperture of the objective may not be achieved.

For example, when an objective with an N.A. of 1.4 is used, the maximum aperture of the swing-out condenser or the Abbe condenser will be only about 65% of the objective's N.A., even when the condenser aperture diaphragm is wide open.

Refer to the condenser operating manual for information on phase contrast condenser.

#### 3.12 Adjusting the Field Diaphragm

The field diaphragm controls the amount of illumination falling on the area of the specimen being viewed. Turning the field diaphragm knob changes the size of the field diaphragm. For normal observations, the size of the diaphragm should be slightly wider than the boundary of the field of view. Illuminating a broader area than necessary will result in stray light entering the field of view, generating flare and reducing image contrast. Appropriate field diaphragm settings are particularly important for photomicrography and digital image capturing. In general, good results will be obtained by stopping down the field diaphragm to settings slightly wider than the area to be reproduced within the photo frame or monitor display.

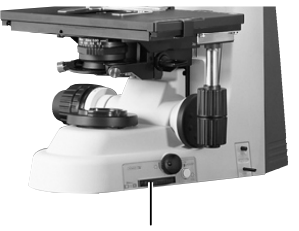

Field diaphragm knob

3.13 Oil Immersion Operation

### 3.13 Oil Immersion Operation

Objectives marked "Oil" are oil-immersion objectives. Objectives of this type are used with immersion oil applied between the specimen and the tip of the objective.

For maximum performance, oil-immersion objectives with numerical apertures of 1.0 or higher should be combined with oil-immersion achromatic/aplanat condensers. Oil-immersion condensers are used by applying oil between the specimen and the condenser.

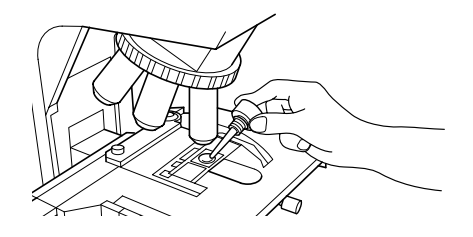

Any bubbles in the immersion oil will degrade image quality. Be careful to prevent bubbles from forming. To check for air bubbles, fully open the field diaphragm and aperture diaphragm, remove the eyepiece, and examine the exit pupil (bright round section) of the objective inside the eyepiece tube. If it is difficult to ascertain the presence of bubbles, attach a centering telescope (optional) with the adapter (optional), then look for air bubbles while turning the eyepiece section of the centering telescope to adjust focus. If you detect bubbles, remove them by one of the following methods:

- Turn the revolving nosepiece slightly to move the oil-immersed objective back and forth once or twice. (In the case of the condenser, gently turn the condenser focus knob to move the condenser up and down slightly.)
- Add more oil.
- Remove the oil and apply new oil.

Use as little oil as possible (just enough to fill the space between the tip of the objective and the specimen, or between the tip of the condenser and the specimen). Too much oil will result in excess oil flowing onto the stage and around the condenser.

Any oil remaining on the oil-immersion objective or adhering to the dry-type objective will noticeably degrade image quality. After use, thoroughly wipe off all oil, and make sure that no oil remains on the tips of other objectives. Additionally, carefully wipe off oil from the condenser.

Use petroleum benzine to wipe off immersion oil. For optimum results, we recommend following up petroleum benzine with absolute alcohol (ethyl or methyl alcohol).

If petroleum benzine is unavailable, use methyl alcohol alone. When using just methyl alcohol, note that surfaces will need to be wiped repeatedly to ensure complete removal of immersion oil. Usually, three or four times should be sufficient to clean the lens.

CAUTION

When using petroleum benzine or absolute alcohol, always follow the instructions provided by the manufacturer. These liquids are highly flammable and must be kept away from flames and sparks.

3.14 Water Immersion

## 3.14 Water Immersion

Objectives marked "WI" or "W" are water-immersion objectives. These objectives are used with immersion water (distilled water or physiological saline) applied between the specimen and the tip of the objective. Microscopy procedures are the same as for oil-immersion objectives.

Since water evaporates readily, monitor the immersion water during observation. Avoid using too much water, since excess water will flow onto the stage and around the condenser, promoting corrosion.

After use, wipe off water from the tip of the objective and condenser, then follow up by wiping with absolute alcohol.

If you observe water stains, apply a small amount of neutral detergent and wipe gently, then follow up with absolute alcohol.

3.15 Using the Cytodiagnostic Unit

## 3.15 Using the Cytodiagnostic Unit

Attaching a cytodiagnostic unit on the microscope allows users to switch magnification using the hand switch and to mark the specimen.

#### 3.15.1 Magnification switching

Pressing the hand switch toggles magnification between 10x and 40x.

When a cytodiagnostic unit is attached on the 55i, light intensity will vary with changes in magnification. (But note that light intensity does not vary if the brightness control knob is set to the maximum setting, or if the preset switch is in the depressed position.)

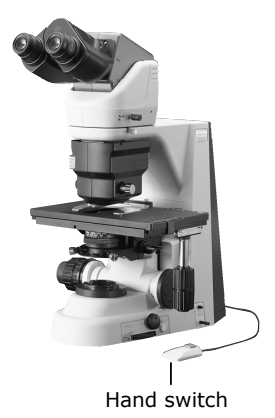

#### 3.15.2 Marking specimens

Holding the object marker knob with both hands, push it from the right toward the left, then turn it toward the back to extend the marker.

Gently press down the entire object marker knob to apply a circular mark.

Turn the object marker knob toward the front to retract the marker.

Add ink if ink markings are thin. (Refer to P.72.)

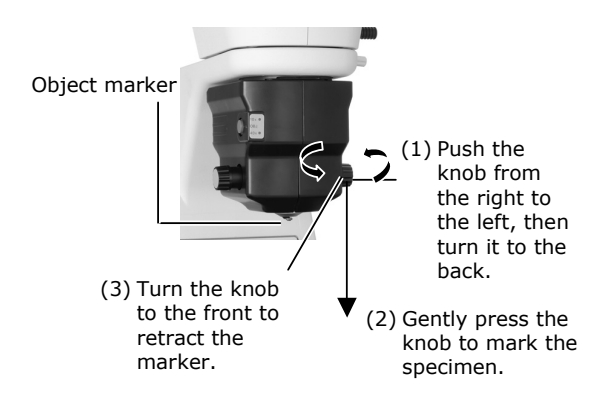

3.16 Fluorescence Observation

## 3.16 Fluorescence Observation

#### 3.16.1 Warning

The mercury lamp (or xenon lamp) used with the Epi-fl attachment requires careful handling. Be sure to read the warnings described in the beginning of this manual and in the operating manual provided by the manufacturers of the mercury lamp power supply (or high-intensity light source) and lamp. Observe all the warnings and precautions described in those documents.

#### 3.16.2 Shutter of the Epi-fl attachment

The shutter blocks illumination. When suspending microscopy, close the shutter to prevent fading of specimen colors. (Set the shutter lever to the C position to move the shutter into the optical path and block light.) To protect important specimens, make it a habit to use the shutter whenever appropriate.

When pausing Epi-fluorescent microscopy to perform microscopy using diascopic light, move the shutter into the optical path to block the Epi-fluorescent light.

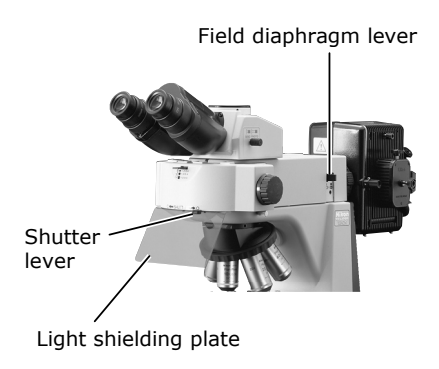

#### 3.16.3 Light shielding plate of the Epi-fl attachment

The light shielding plate protects the observer's eyes from reflected ultraviolet light, which is originally emitted through the objective, from the specimen. To remove the plate, loosen the clamp screw and pull it forward.

#### 3.16.4 Field diaphragm of the Epi-fl attachment

The field diaphragm is used to restrict the illumination to the area of the specimen being viewed. Operating the field diaphragm lever changes the size of the field diaphragm. For normal observations, stop down the diaphragm so that the aperture boundaries are just outside (or inside) the field of view. Illuminating an area broader than necessary will result in stray light entering the field of view, generating flare, reducing image contrast, and expanding the area of the specimen subject to fading.

Appropriate field diaphragm settings are particularly important for photomicrography and digital image capturing. In general, good results will be obtained by stopping down the field diaphragm to slightly wider than the area to be reproduced within the photo frame or monitor display.

## 3

#### 3.16 Fluorescence Observation

#### 3.16.5 Switching excitation methods

Four filter cubes can be inserted into the Epi-fl attachment. Move the desired cube into the optical path by turning the filter cube switching knob on the right side of the attachment.

For bright-field observations, leave one cube position empty, and move this empty position into the optical path.

Use the fluorescent motion restricting lever located at the upper front section to limit cube switching operations.

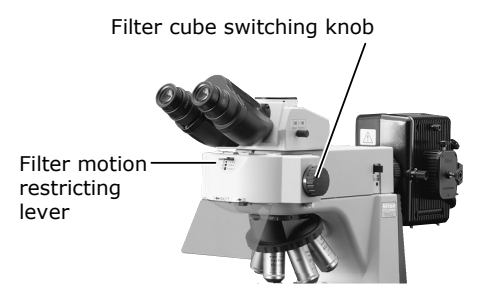

| Lever position                        | Filter cube switching                                                                                                    |
|---------------------------------------|----------------------------------------------------------------------------------------------------|
| Pulled all the way to the front       | Free (switching possible)                                                                                                    |
| Pushed in one increment<br>(notch)    | Switching between positions 1 and 2, or between positions 3 and 4.<br>(The position at which the lever is pulled determines whether<br>switching is for positions 1 and 2 or positions 3 and 4.) |
| Pushed in two increments<br>(notches) | Lock (filter cubes cannot be switched)                                                                                                    |

3.16.6

#### Inserting and removing the filter cubes

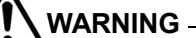

Always turn off the mercury lamp before inserting or removing the filter cubes.

- (1) Remove the cover on the left-hand side of the Epi-fl attachment.
- (2) Insert the filter cubes.
- (3) Replace the cover.

(Refer to P.67 for details.)

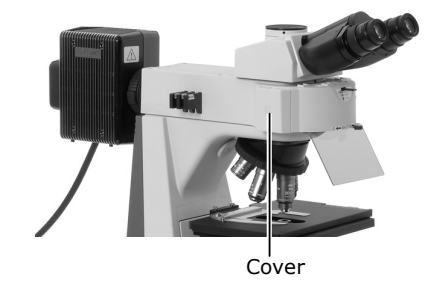

#### 3.16 Fluorescence Observation

#### 3.16.7 ND filters of the Epi-fl attachment

Push in the ND filter attach/detach lever to move ND filters into the optical path and darken the fluorescent image.

ND filters are used to adjust light intensity. Higher filter numbers correspond to lower transmission rates (i.e., darker images). ND filters do not affect color balance.

ND4: Reduces light intensity to 1/4.

ND8: Reduces light intensity to 1/8.

ND16: Reduces light intensity to 1/16.

As shown below, you can combine these three filters to achieve various levels of brightness.

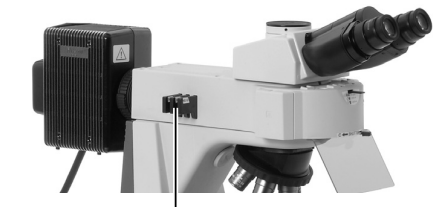

ND filter attach/detach lever

3

| Brightness | ND4 | ND8 | ND16 |
|------------|-----|-----|------|
| 1          | -   | -   | -    |
| 1/4        | 0   | -   | -    |
| 1/8        | -   | 0   | -    |
| 1/16       | -   | -   | 0    |
| 1/32       | 0   | 0   | -    |
| 1/64       | 0   | -   | 0    |
| 1/128      | _   | 0   | 0    |
| 1/512      | 0   | 0   | 0    |

(-: Outside optical path,  $\bigcirc$ : In optical path)

## 3.17 Selecting Fluorescent Filters

A filter cube is comprised of the following three optical components: an excitation filter (EX filter), a barrier filter (BA filter), and a dichroic mirror (DM). Select a filter cube with the appropriate combination of optical components for the specimen characteristics, the fluorescent pigment, and the purpose intended. Keep in mind the following:

- Different combinations of excitation and barrier filters may be selected for the same excitation method.
- Other types of excitation filters, barrier filters, and dichroic mirrors can be purchased separately.
- Excitation filters are exposed to strong light during operations and tend to age rapidly. Replace the excitation filter at frequent intervals.

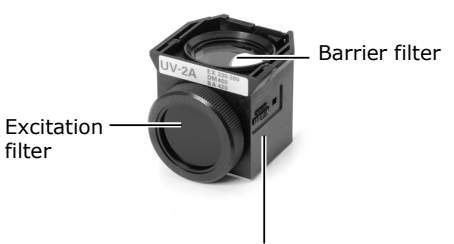

Dichroic mirror (inside the cube)

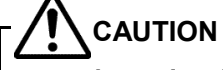

When using the UV2A or UV2B, be sure to remove the spacer inside by unscrewing the ring retaining the excitation filter. These filters cannot be used until the spacer inside the ring has been removed. (Refer to 3.17.4 for details.)

#### 3.17.1 Selecting excitation filters (EX filters)

Excitation filters allow selective transmission of light (excitation light) in the waveband required for fluorescent light emissions from the specimen, blocking light of all other wavelengths. The range of wavelengths allowed to pass through a filter is referred to as bandwidth.

The range of the bandwidth of the excitation filter determines the brightness of the fluorescent image, the generation of self-fluorescence (fluorescence resulting from substances other than fluorescent pigments), and degree of fading. The broader the bandwidth, the greater the amount of excitation light irradiated onto the specimen, increasing brightness. However, this also increases the amount of self-fluorescence and causes faster color fading. Narrow bandwidth reduces the amount of excitation light striking the specimen and causes the image to appear darker, but reduces self-fluorescence and fading. For specimens with pronounced self-fluorescence, use excitation filters with a narrow bandwidth (note that this will make the fluorescent image darker).

Excitation filters are exposed to strong light during operations and tend to age rapidly. Replace the filter at intervals determined by usage.

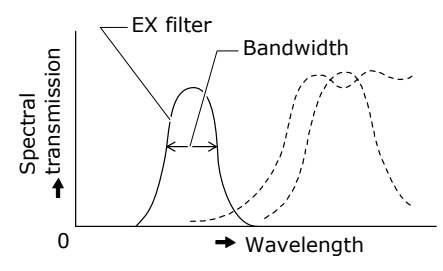

3

|                                 | Narrow | EX filter bandwidth | Wide   |
|---------------------------------|--------|---------------------|--------|
| Brightness of fluorescent image | Dark   |                     | Bright |
| Generation of self-fluorescence | Low    |                     | High   |
| Degree of color fading          | Low    |                     | High   |

#### 3.17.2 Selection of barrier filter (BA filter)

The barrier filter allows only fluorescent light emitted by the specimen to pass, blocking excitation light. This allows viewing of a fluorescent image without excess illumination (dark background).

There are two types of barrier filters: LP filters block all light below a certain wavelength but pass all light of longer wavelengths. BP filters pass only light of a certain waveband, blocking all other light. Use the filter type appropriate for your intended purpose.

#### LP filter (long-pass filter)

LP filters block all light below a certain wavelength but pass all light of longer wavelengths. This border wavelength is called a cut-on wavelength.

- (1) For specimens dyed with a fluorescent pigment in which the fluorescent waveband and excitation waveband (light that the specimen absorbs in order to emit fluorescent light) are very close, select a barrier filter with the shortest cut-on wavelength permitted by performance requirements for efficient fluorescent microscopy. If the cut-on wavelength is long, excitation light and fluorescent light will be entirely distinct, tending to darken the background of fluorescent images. However, recent advances in filter performance have resulted in increased use of filters of short cut-on wavelengths.
- (2) For multiple-dye specimens, use an LP filter for microscopy of fluorescent images of all dyes. Note that a combination involving an ordinary dichroic mirror, an excitation filter, and an LP-filter-type barrier filter will be incapable of exciting dyes that emit long-wavelength fluorescent light – for example, TRITC in the case of FITC and TRITC. This will result in very dark TRITC fluorescent images. For such cases, we recommend using multiband filters.

#### **BP filter (bandpass filter)**

The bandpass filter passes only light of a certain wavelength, blocking all other wavelengths. BP filters are used for microscopy of fluorescent images involving a specific dye in multiple-dye specimens. (For example, in a double-dye specimen of FITC and TRITC, the BA520-560 filter enables microscopy of just the FITC fluorescent image.)

However, BP filters will not indicate self-fluorescence, if any (because the fluorescent image in the above combination is green only). LP filters are better suited for making fine distinctions in self-fluorescence based on slight color differences.

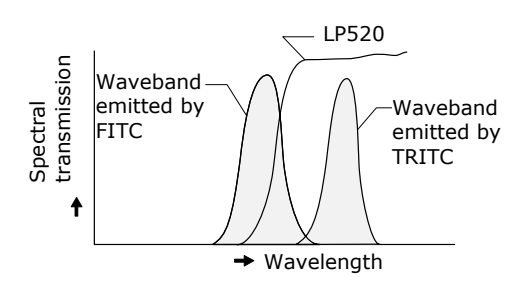

Both the FITC and TRITC images are visible.

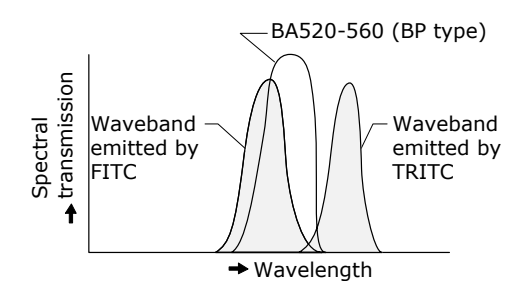

Only the FITC fluorescent image is visible.

#### 3.17.3 Replacing excitation and barrier filters

Excitation and barrier filters can be removed from the filter cube and replaced. (Dichroic mirrors cannot be dismounted from the filter cube.) Excitation filters are screw-in filters.

Barrier filters are slide-in filters. Align the projection on the barrier filter with the groove on the filter cube and turn clockwise approximately 30 degrees to secure in place. Turn about 30° to secure in place.

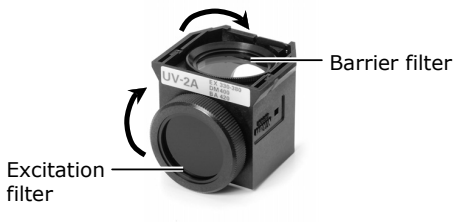

3

#### 3.17.4 Filter cube internal spacers

The filter cubes listed below cannot be inserted directly into the Epi-fl attachment. Instead, as described below, an internal spacer must first be removed or reversed.

- (1) Place the filter cube on the work surface with the excitation filter facing up.
- (2) Unscrew the ring retaining the excitation filter.(Be careful to avoid dropping the filter.)
- (3) Remove the spacer inside the ring.
- (4) Remove or reverse the spacer as appropriate for the particular filter cube type. The actions suitable for various filter cubes are given below.
- (5) Reattach the ring.
- Filter cubes requiring spacer removal
  - UV-2A
  - UV-2B
- Filter cubes requiring spacer reversal
  - DAPI
  - FITC
  - GFP-L
  - GFP-B
  - TRITC
  - Tx-Red

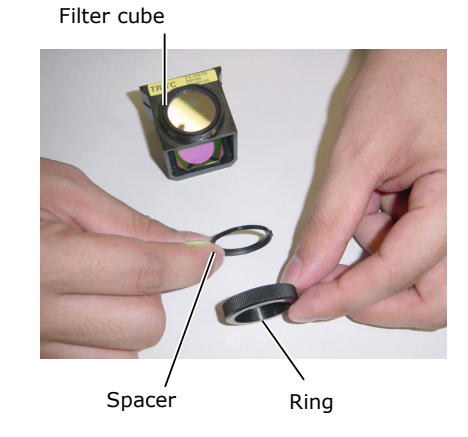

3.18 Image Capture

### 3.18 Image Capture

Images can be captured by attaching a camera head to the ergonomic binocular tube or trinocular eyepiece tube.

For more detailed discussion of this topic, refer to the operating manual provided with the camera head or camera control software.

Proper adjustment of light intensity and focus on the microscope side are important for obtaining clear images. Listed below are key considerations in capturing clear images.

#### 3.18.1 Adjusting light intensity

| Lamp voltage: | When the 50i is used in applications for which accurate color reproduction is      |
|---------------|------------------------------------------------------------------------------------|
|               | critical, set the brightness control knob at a midpoint and use ND filters to make |
|               | brightness adjustments.                                                            |

Filter: Place a commercially available color compensation filter on the filter holder at the microscope base, as necessary.

#### 3.18.2 Adjusting the condenser

- Always focus and center the condenser.
- Center the annular diaphragm for phase contrast microscopy.
- For normal operations, set the diaphragm aperture to 70 to 80% of the N.A. of the objective.

#### 3.18.3 Confirming the photomicrographic range

The image on the monitor represents the photomicrographic range.

#### 3.18.4 Confirming focus

Check focus by viewing through the eyepiece and viewing the monitor. If the focal positions for the two images differ, adjust the focal position adjustment screw at the camera port.

3.18 Image Capture

#### 3.18.5 Making adjustments to keep out extraneous light

Field diaphragm: Stop down the diaphragm to a setting just slightly wider than the area shown on the monitor.

Eyepiece: Cover the eyepiece with a cloth.

#### 3.18.6 Anti-vibration measures

If the exposure is less than 1/8 of a second, reduce light intensity with ND filters to make exposures longer than 1/8 of a second. (If accurate color reproduction is not important, you can use the brightness control knob to reduce light intensity.)

#### 3.18.7 Fluorescence photomicrography

The fluorescence of fluorescent specimens may fade during exposure. To prevent this, do the following:

(1) Select a brighter optical combination.

Even if the overall magnification is the same on the monitor, the combination of objective and camera zoom can result in significant variations in exposure time. We recommend increasing the magnification with the objective rather than the zoom. (Generally, the aperture of the objective increases with magnification. The larger the numerical aperture, the brighter the resulting image.)

(2) Adjusting the excitation light

Excessively bright excitation light will accelerate specimen fading while making it more difficult to acquire suitable fluorescent images. Use ND filters to adjust brightness.

(3) Specimen

Photomicrography of faded specimen sections requires prolonged exposure times and results in poor color reproduction and low-quality images. Move the specimen to obtain images from a fresh section of the specimen previously unexposed to excitation light. For best results, use the differential interference contrast or phase contrast methods to select a specimen section for photomicrography, and then switch to the fluorescent method to capture images.

(4) Supersensitive TV camera (other than DS-5M) Under certain conditions, it may help to place an IR (infrared ray) blocking filter in front of the supersensitive TV camera sensor. Experiment with the IR blocking filter to determine its characteristics. 3

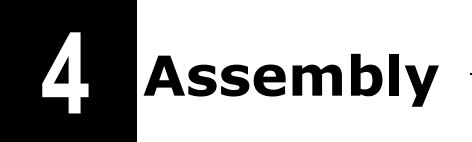

## Checking the Input Voltage

Check the input voltage indicated on the back of the microscope. Use the microscope only if this indication matches the power supply voltage for the area in which the microscope will be used.

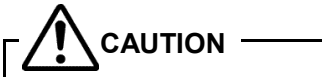

If the voltage indication and supply voltage differ, do not attempt to use the microscope. Contact your nearest Nikon representative to seek advice.

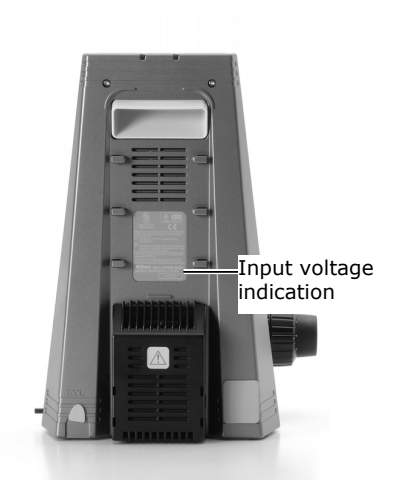

## $\mathbf{2}$ Wiring at the Rear and Installing the Battery (for the 55i)

- (1) Confirm that the power switch of the microscope is turned off.
- (2) Remove the rear wiring cover.
- (3) Connect the appropriate cables.

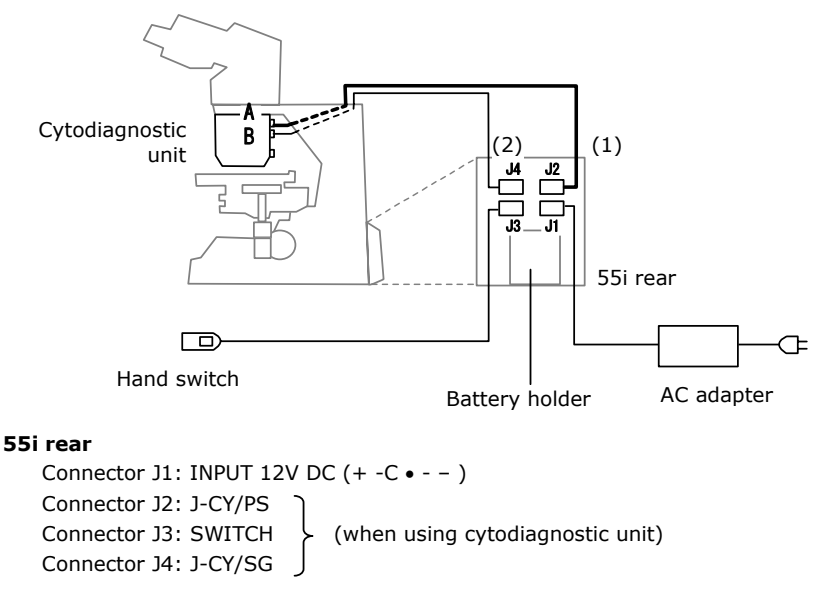

#### Cytodiagnostic unit rear

Connector A: INPUT 12V DC (+ -C • - - ) Connector B: SWITCH

#### Cables provided with the cytodiagnostic unit

(1) J-CY/PS cable

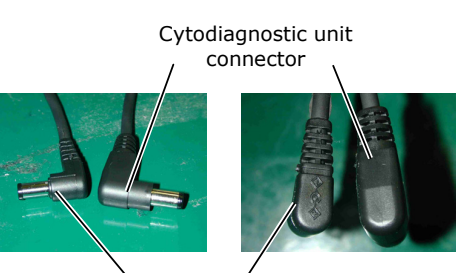

55i connector

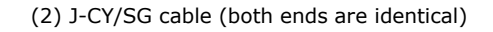

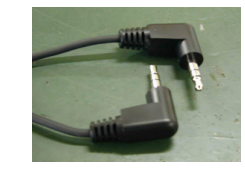

Use a fully recharged battery (when using the 55i on battery power).
 Insert the battery into the battery holder.
 If the 55i is running on battery power, there is no need to connect the AC adapter to the J1 connector

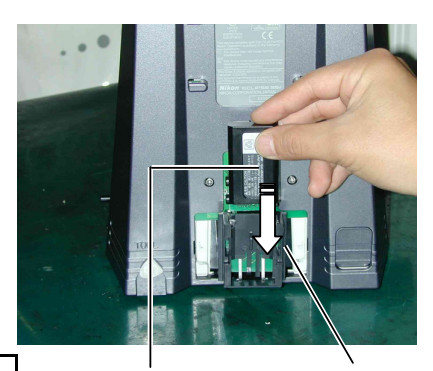

Battery

Battery holder

Always use the specified battery type (EN-EL1).

(INPUT 12V DC) at the rear of the 55i.

CAUTION

Downloaded from www.Manualslib.com manuals search engine

(5) Replace the rear wiring cover. Engage the cover hook in the slot on the rear of the unit in the direction indicated by the arrow in the diagram.

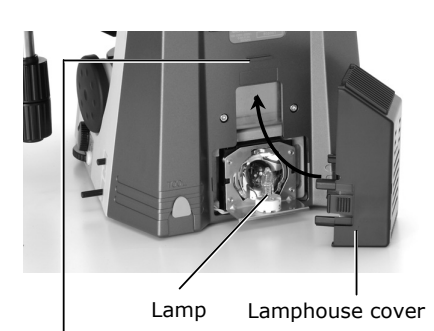

Slot for cover hook

Lamphouse cover Cover hook

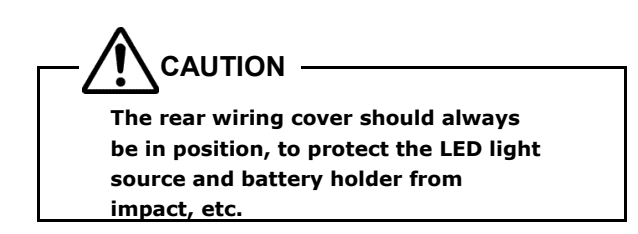

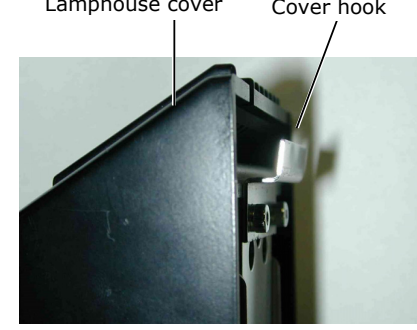

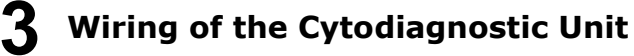

This procedure is required for the 55i.

This procedure is optional for the 50i.

- (1) Remove the cover at the top of the microscope arm.
- (2) For the 55i, insert the two cables for the cytodiagnostic unit from the top of the arm and lead them out through the opening at the bottom of the arm.

For the 50i, insert the AC adapter cable and the hand switch cable from the top of the arm and lead them out through the opening at the bottom of the arm.

- (3) Secure the two cables in place using the guide at the back of the microscope as shown to the right.
- (4) Replace the cover

Insert the cables into to the space exposed by the removed cover

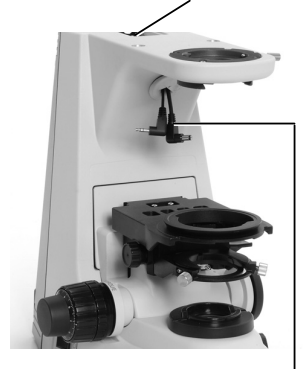

For the 50i: AC adapter and hand switch cable For the 55i: Signal cable (thin) (J-CY/SG) and power cable (thick) (J-CY/PS)

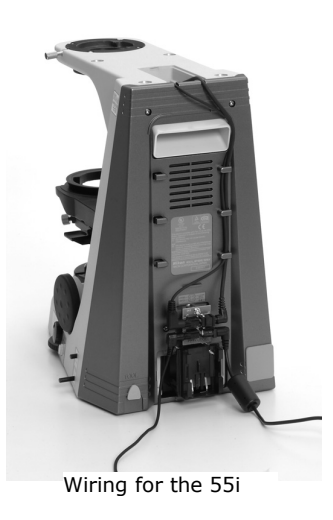

## Attaching a Stage

- (1) Turn the coarse focus handle to remove the cushioning material from the substage section.
- (2) Turn the coarse focus handle until the elevating section is brought to the lowermost position.
- (3) Place the stage on the substage and fix into place with the tool stored in the back of the microscope.
- (4) Place a specimen holder on the stage and tighten screws.

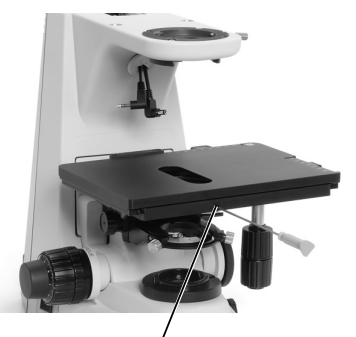

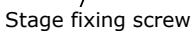

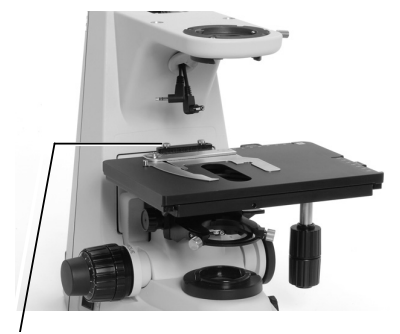

Specimen holder fixing screw

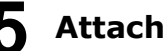

## **5** Attaching a Condenser

- (1) Turn the coarse focus handle until the elevating section is raised to the uppermost position.
- (2) Turn the condenser focus knob until the substage is brought to the lowermost position.
- (3) Insert a condenser and adjust so that it faces toward the front. Secure in place with the tool stored in the back of the microscope.
- (4) Turn the condenser focus knob until the substage is raised to the uppermost position.

Condenser focus knob

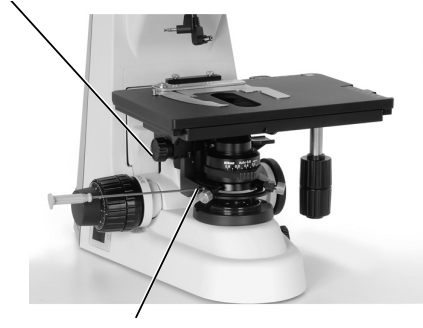

Condenser fixing screw

# 6 Mounting an Epi-fl Attachment (when using an Epi-fl attachment)

- (1) Place an Epi-fl attachment on the microscope arm.
- (2) Secure in place with a clamp screw.
- (3) Fix the Epi-fl attachment clamp bolts using the hex wrench provided with the attachment.
- (4) Attach a mercury lamphouse to the bayonet mount on the back. (For more information, refer to the instruction manual provided with the mercury lamp power supply.)
  - 1) Attach a collector lens to the lamphouse.
  - Turn the bayonet mount clockwise as far as it will go.
  - 3) Insert the lamphouse into position.
  - 4) Turn the bayonet mount back to its original position to lock the lamphouse.
  - 5) Attach a mercury lamp.
  - Connect the mercury lamphouse to the mercury lamp power supply.

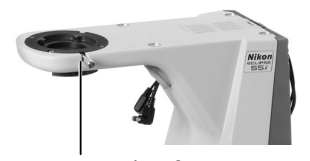

Clamp screw used to fix the Epi-fl attachment

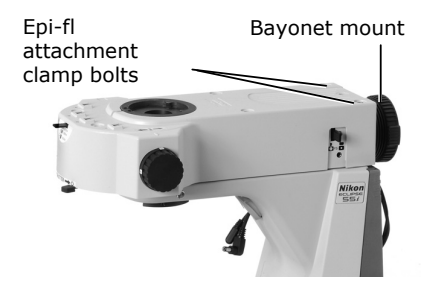

Epi-fl attachment mounted in place

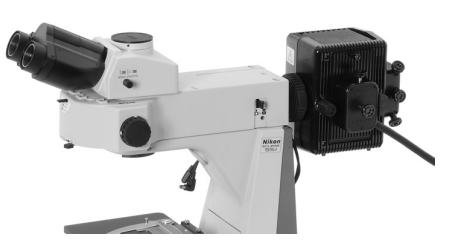

Mercury lamphouse attached in place

## Attaching an Eyepiece Tube

- (1) Place an eyepiece tube on the microscope arm (or Epi-fl attachment).
- (2) Secure in place with a clamp screw. (For the Epi-fl attachment, secure in place with a fixing screw using the tool stored in the back of the microscope.)

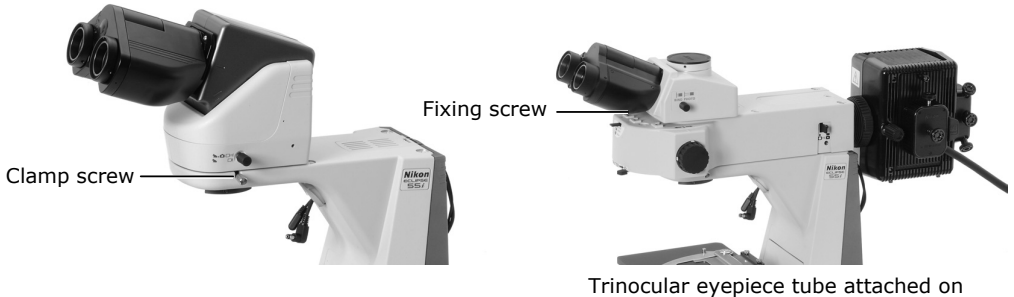

Trinocular eyepiece tube attached on the Epi-fl attachment

Attaching an Eyepiece

Make sure the notch on the eyepiece side and the protrusion of the eyepiece sleeve are aligned. Insert the eyepiece.

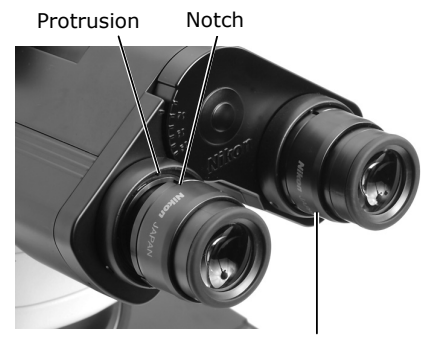

When attached correctly in place

## Attaching a Revolving Nosepiece (or Cytodiagnostic Unit)

#### 9-1 Attaching a Revolving Nosepiece

- (1) Lift the revolving nosepiece from a position just forward of the point directly below the fitting part and slide toward the back to attach. (Continue sliding the revolving nosepiece until its front position is aligned with that of the fitting part.)
- (2) Secure in place with the tool stored in the back of the microscope.

Revolving nosepiece fixing screw

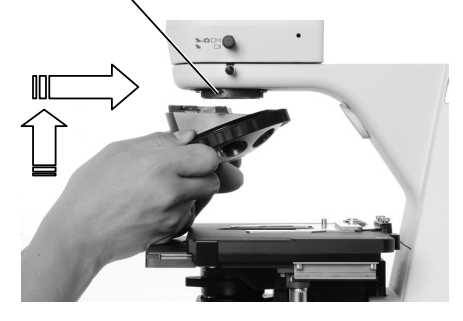

#### 9-2 Attaching a Cytodiagnostic Unit

- Insert the separately packed ink cartridge to the hole at the rear of the cytodiagnostic unit.
- (2) Lift the cytodiagnostic unit from slightly forward of the point directly below the fitting part and slide toward the back to attach.
  (Continue sliding the cytodiagnostic unit until its front position is aligned with that of the fitting part.)
- (3) Secure in place with the tool stored in the back of the microscope.

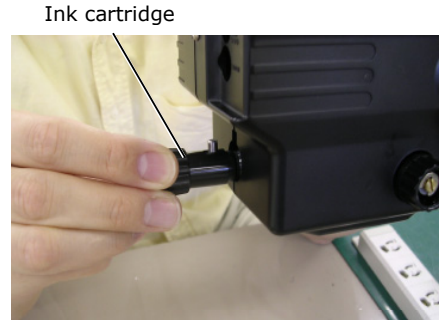

Cytodiagnostic unit fixing screw

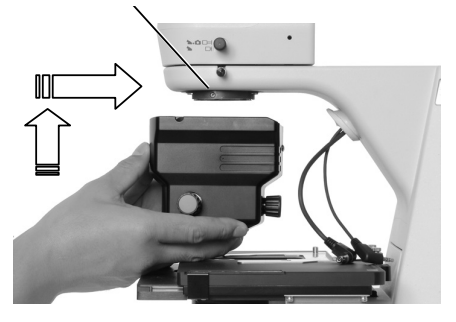

- (4) Check to confirm that the cytodiagnostic unit power switch is off.
- (5) Firmly insert two cables leading out from the bottom of the arm into the connectors on the back of the cytodiagnostic unit.

(6) If the cables are slack and prone to obstruct

operations, secure them with a wire-binding band provided with the cytodiagnostic unit.

For the 50i: AC adapter cable (thick) For the 55i: Power cable (thick)

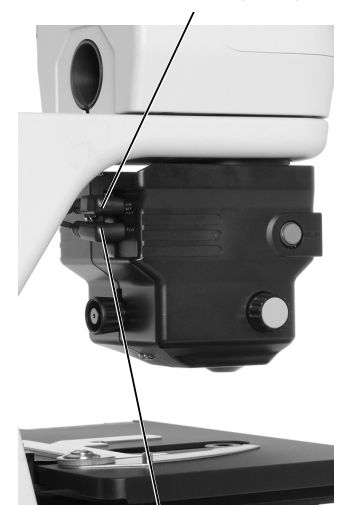

For the 50i: Hand switch cable (thin) For the 55i: Signal cable (thin)

Binding band

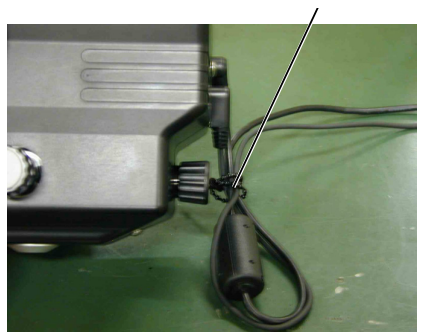

# **10** Attaching Objectives (when a revolving nosepiece is attached)

Screw objectives into the revolving nosepiece. When attaching the objective in this way, make sure that the magnification of the objective increases when the revolving nosepiece is turned clockwise (clockwise when viewed from above the eyepiece).

# **11** Inserting Filter Cubes and Light Shield (when the Epi-fl attachment is mounted)

- (1) Remove the cover on the front left of the Epi-fl attachment.
- (2) Insert the filter cube.

The filter cubes listed below cannot be inserted directly into the Epi-fl attachment filter bay. The internal spacer must be removed or reversed, as described on P. 57.

- UV-2A
- UV-2B
- DAPI
- FITC
- GFP-L
- GFP-B
- TRITC
- Tx-Red

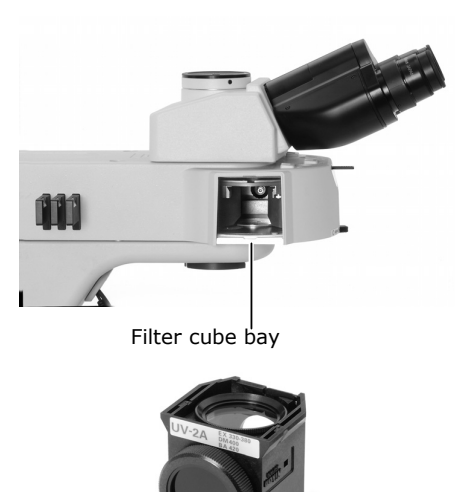

Filter cube

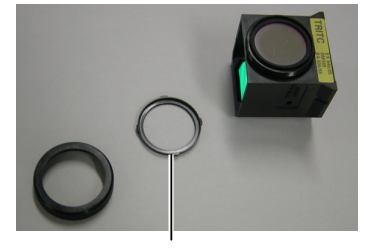

Spacer

Nameplate Address indication

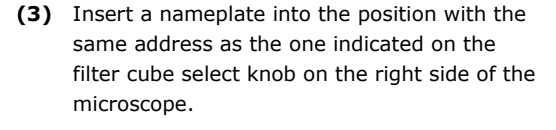

- (4) Turn the filter cube select knob and insert a filter cube into the remaining open bay.
- (5) Replace the cover.

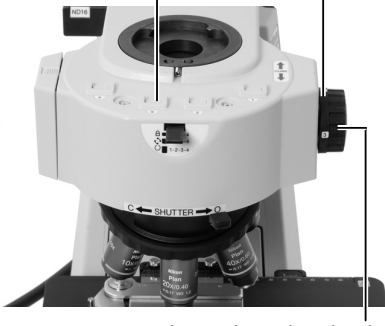

Filter cube select knob

For clarity, the eyepiece tube is not shown here.

(6) Attach a light shield to the front bottom of the Epi-fl attachment with the tool stored in the back of the microscope.

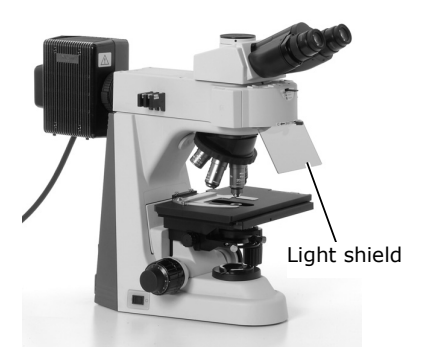

Light shield attached in place

# **12** Attaching a Camera (when using a camera)

#### 12-1 When attaching to the ergonomic binocular tube:

- (1) To attach a camera head, screw it into the C mount on the DSC port.
- (2) Remove the rear cover of the ergonomic binocular tube and insert the DSC port.

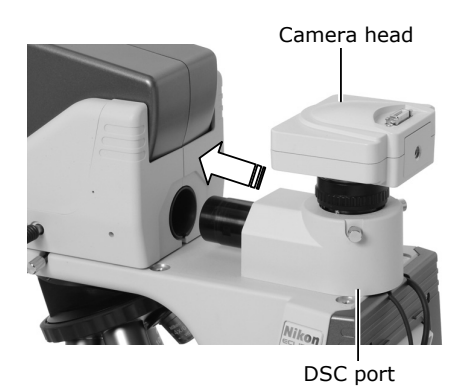

- (3) Secure the DSC port into place with the tool stored in the back of the microscope.
- (4) Attach the camera cable to the camera head. (Adjust the camera head position before using the camera. Refer to 2.4 Photomicroscopy.)

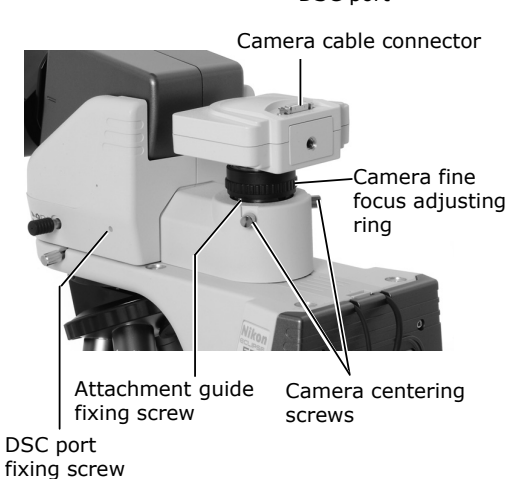

#### 12-2 When attaching to the trinocular eyepiece tube

- (1) Attach the camera head to the trinocular eyepiece tube using the DSC adapter.
- (2) Attach the camera cable to the camera head.(Adjust the camera head position before using the camera.)
# **13** Attaching the Power Cord

## 13-1 For the 50i:

- (1) Check to confirm that the microscope power switch is off.
- (2) Insert one end of the power cord into the AC inlet at the back of the microscope.
- (3) Insert the other end of the power cord into a wall outlet.

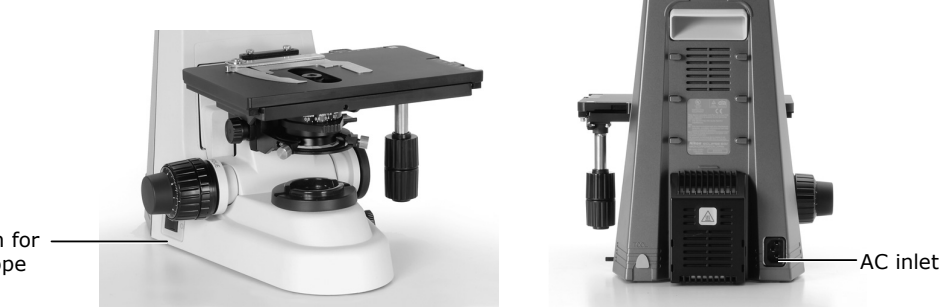

Power switch for the microscope

# 13-2 When using the cytodiagnostic unit with the 50i

- (1) Check to confirm that the cytodiagnostic unit power switch is off.
- (2) Connect one end of the power cord to the AC adapter connecting to the cytodiagnostic unit. Use only the specified AC adapter and power cord.
- (3) Insert the other end of the power cord into a wall outlet.

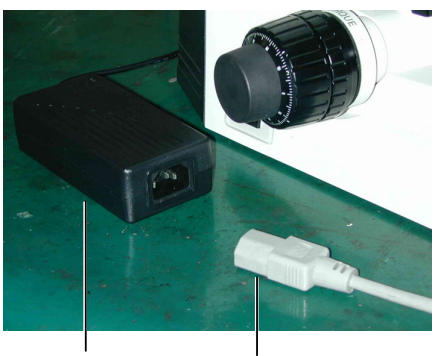

AC adapter

Power cord

## 13-3 When not using the battery with the 55i:

- (1) Check to confirm that the microscope power switch is off.
- (2) Connect one end of the power cord to the AC adapter leading out from the wiring section on the back of the microscope.Use only the specified AC adapter and power cord.
- (3) Insert the other end of the power cord into a wall outlet.

#### Microscope assembly is now complete.

# 5 Replacing Consumables

# 5.1 Replacing the lamp (for the 50i)

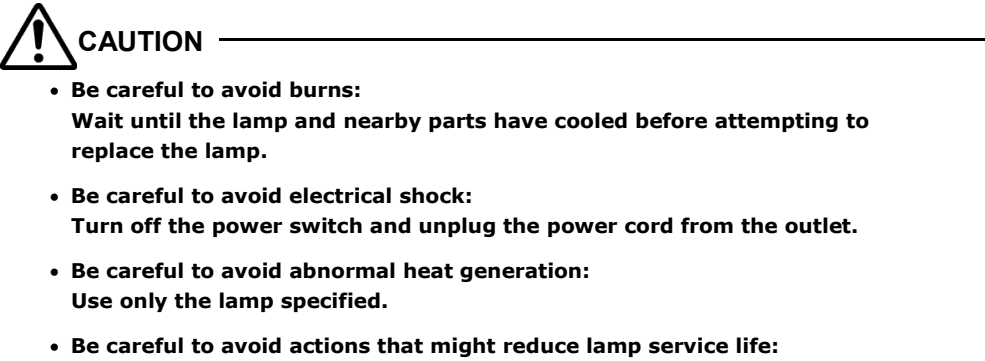

- Be careful to avoid actions that might reduce lamp service life: Avoid touching the bare lamp bulb with bare hands. Soiling will reduce the service life of the lamp.
- (1) Remove the lamphouse cover on the back of the microscope. Remove the old lamp.
- (2) Replace with a new lamp.Avoid touching the bare lamp bulb with your bare hands.Use only the lamp specified (PHILIPS 5761).
- (3) Replace the cover. Engage the cover hook in the slot on the rear of the unit in the direction indicated by the arrow in the diagram.

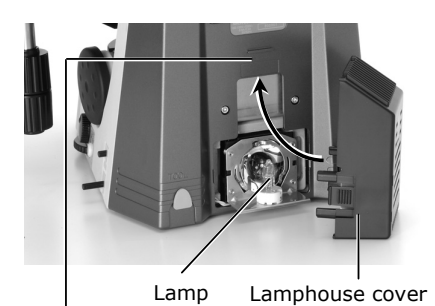

Slot for cover hook

Lamphouse cover

Cover hook

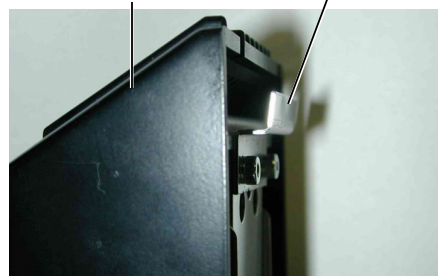

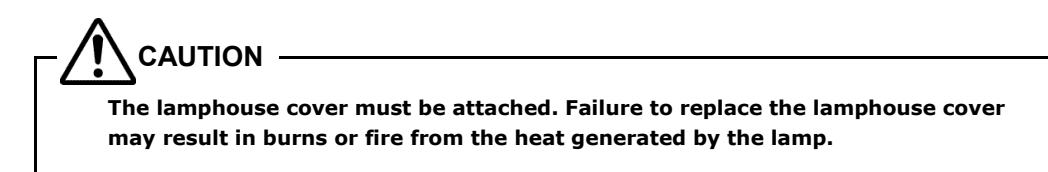

5.2 Recharging the battery (for the 55i)

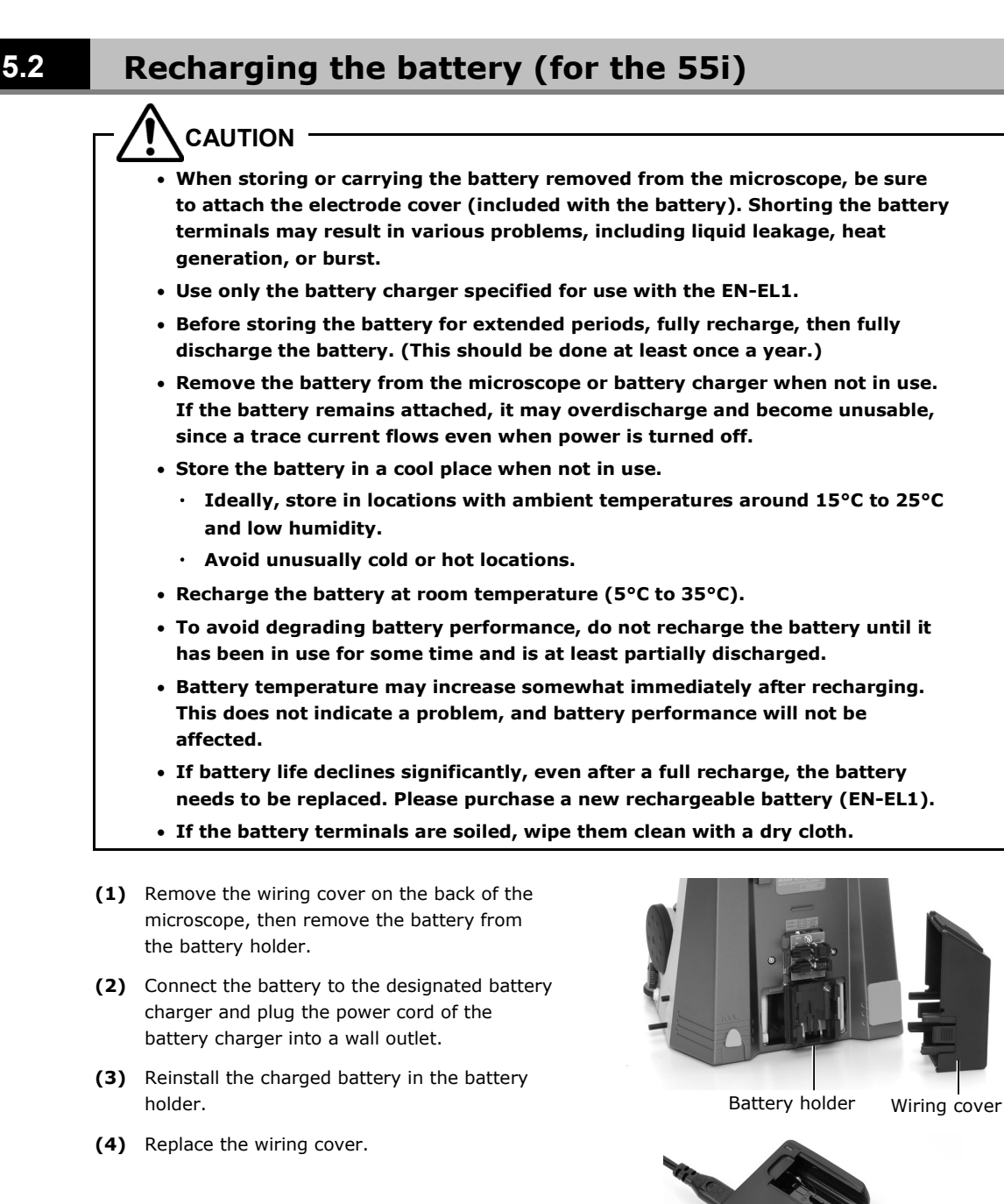

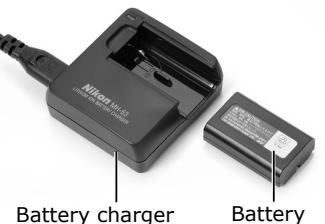

Battery charger

CAUTION The wiring cover must be attached to protect the LED light source and the battery mount from impact shock.

5.3 Refilling Cytodiagnostic Unit Ink

#### **Refilling Cytodiagnostic Unit Ink** 5.3

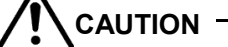

- Use only the specified refill ink (J-CY refill ink).
- Never attempt to disassemble the ink cartridge.
- Avoid touching the object marker knob while the ink cartridge is removed.

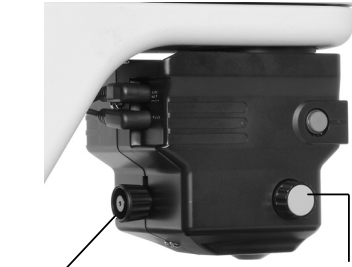

Ink cartridge

Object marker knob

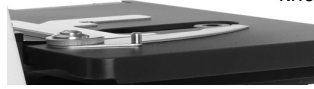

(1) Remove the ink cartridge from the rear of the cytodiagnostic unit.

(2) Apply a few drops of ink to the red portion at

the tip. (Overfilling may result in ink

leakage.)

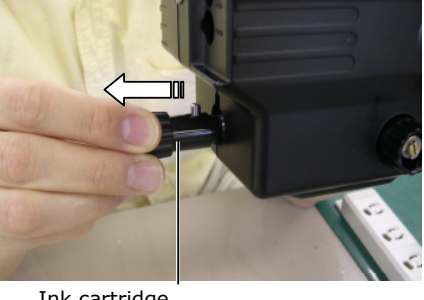

Ink cartridge

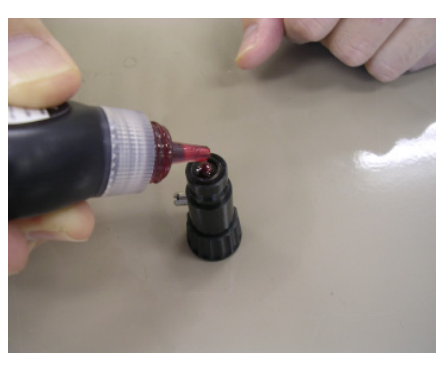

- (3) Once the ink is fully absorbed, place a piece of paper over the tip to absorb any excess ink.
- (4) Replace the ink cartridge.

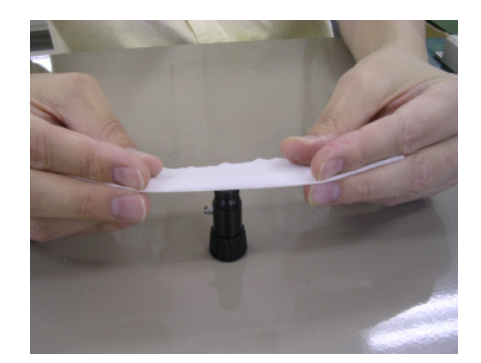

# Troubleshooting

If the product does not function properly, take appropriate action as described below. If the problem is still not resolved after referring to "Troubleshooting," please contact your nearest Nikon representative

# 6.1 Optical

6

| Problem                                                            | Possible causes                                                                                                | Remedy                                                                                                    |  |
|--------------------------------------------------------------------|----------------------------------------------------------------------------------------------------|----------------------------------------------------------------------------------------------------|--|
| Field of view vignetts.                                            | Parts are attached incorrectly.                                                                                | Confirm that parts (nosepiece, condenser, etc.) are correctly attached.                                             |  |
|                                                                    | Movable parts are not switched correctly.                                                                      | Move parts (e.g., optical path switching<br>lever, nosepiece, filter cube switching<br>knob) until a click is felt. |  |
| across the field of view.                                          | Field diaphragm image is not focused on the specimen surface.                                                  | Focus and center the condenser.                                                                                     |  |
| visible.                                                           | Field diaphragm is stopped down too<br>far.                                                                    | Open the field diaphragm slightly wider than the field of view.                                                     |  |
|                                                                    | Dirt or dust is present on the lens or container.                                                              | Clean off the dirt, and use a clean container.                                                                      |  |
| Dirt or dust is present in                                         | Dirt or dust is present on the lens or container.                                                              | Clean off the dirt, and use a clean container.                                                                      |  |
| the field of view.                                                 | Field diaphragm image is not focused on the specimen surface.                                                  | Focus and center the condenser.                                                                                     |  |
|                                                                    | Dirt or dust is present on the lens or container.                                                              | Clean off the dirt, and use a clean container.                                                                      |  |
| Image quality is poor.<br>Contrast is poor.<br>Resolution is poor. | Objective correction ring does not<br>match the thickness of the<br>container's bottom plate.                  | Adjust the correction ring.                                                                                         |  |
|                                                                    | Field diaphragm image is not focused on the specimen surface.                                                  | Focus and center the condenser.                                                                                     |  |
| Focus is uneven.                                                   | Revolving nosepiece is not attached correctly, or has not been fully rotated to the click stop position.       | Attach it correctly and rotate to the click stop position.                                                          |  |
|                                                                    | Specimen is tilted relative to the stage surface.                                                              | Correctly reposition the specimen on the stage.                                                                     |  |
| Image flows.                                                       | Revolving nosepiece is not attached<br>correctly, or has not been fully<br>rotated to the click stop position. | Attach it correctly and rotate to the click stop position.                                                          |  |
| Image is tinged yellow.                                            | Lamp voltage is too low (for the 50i).                                                                         | Increase the voltage with the brightness control knob.                                                              |  |
| Field of view is too<br>bright.                                    | There is no ND filter in the optical path.                                                                     | Place ND filters in the optical path.                                                                               |  |
|                                                                    | Lamp voltage is too high (for the 50i).                                                                        | Reduce the voltage with the brightness control knob.                                                                |  |

#### 6.2 Operational

| Problem                    | Possible causes                                               | Remedy                                                         |
|----------------------------|---------------------------------------------------------------|----------------------------------------------------------------|
|                            | Condenser aperture diaphragm is stopped down too far.         | This should normally be set to 70 to 80% of the objective N.A. |
| Field of view is too dark. | Field diaphragm image is not focused on the specimen surface. | Focus and center the condenser.                                |
|                            | Optical path switching lever is not set to the 100% eyepiece. | Switch to the 100% eyepiece.                                   |

# 6.2 Operational

| Problem                                                                                  | Possible causes                                   | Remedy                                                              |
|------------------------------------------------------------------------------------------|---------------------------------------------------|---------------------------------------------------------------------|
| Image is not in focus<br>although the objective is<br>raised to the highest<br>position. | Stage is attached incorrectly.                    | Attach it correctly.                                                |
| Images in left and right<br>eyepieces are not<br>coincident.                             | Interpupillary adjustment has not been performed. | Make adjustments.                                                   |
| Eyes are fatigued.                                                                       | Diopter adjustment has not been performed.        | Make adjustments.                                                   |
|                                                                                          | Brightness is inadequate.                         | Use the brightness control knob or ND filters to adjust brightness. |

# 6.3 Electrical

| Problem                                                                                                    | Possible causes                                                                             | Remedy                                                                           |
|----------------------------------------------------------------------------------------------------|---------------------------------------------------------------------------------------------|----------------------------------------------------------------------------------|
| There is no power even<br>though the power switch<br>is on.                                                          | Power cord is not connected, or is connected improperly.                                    | Connect it properly.                                                             |
| Lamp does not light.                                                                                                 | Lamp has burned out.                                                                        | Replace the lamp with a specified one.                                           |
| Lamp burns out quickly.                                                                                              | Lamp type is incorrect.                                                                     | Replace the lamp with a specified one.                                           |
| Power does not turn on,<br>even though the                                                                           | Cables are not connected, or are connected improperly.                                      | Connect cables properly, and push them in as far as possible (see p. 60).        |
| cytodiagnostic unit (if<br>used) power switch is<br>on.                                                              | The 55i (if used) power switch is not set to on.                                            | Turn on the 55i power switch (press " ").                                        |
| Magnification of the<br>cytodiagnostic unit (if<br>used) does not change<br>even if the hand switch<br>is depressed. | Hand switch cable or signal cable<br>(55i) is not connected, or is<br>connected improperly. | Connect the cable properly and push it in as far as possible (see p. 60).        |
| Illumination brightness<br>is unaltered even if<br>magnification is changed<br>(when cytodiagnostic                  | Signal cable is not connected, or is connected improperly.                                  | Connect the signal cable properly and push it in as far as possible (see p. 60). |
|                                                                                                    | Brightness control knob is set to maximum.                                                  | Set the brightness control knob to a level below maximum.                        |
| unit is attached to the 55i).                                                                                        | Preset switch is depressed.                                                                 | Press the preset switch so that the switch comes out.                            |

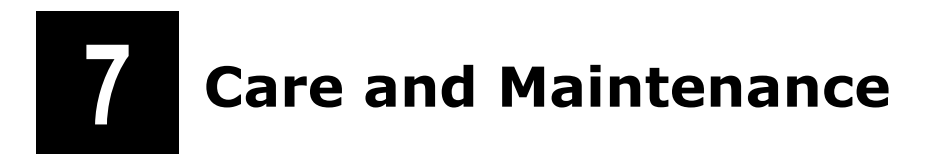

# 7.1 Lens Cleaning

Keep the lens free of dust, fingerprints, etc. Dirt on the lenses or filters will affect image quality. If any of the lenses become dirty, clean them by the procedure given below.

- Brush away dust with a soft brush or wipe away gently with gauze.
- If fingerprints or grease gets on a lens, moisten a piece of soft, clean cotton cloth, lens tissue, or gauze with absolute alcohol (ethyl or methyl alcohol) and wipe.
- Use petroleum benzine only to remove immersion oil from the objective. For optimum
  results, we recommend following up petroleum benzine with absolute alcohol (ethyl or
  methyl alcohol). If petroleum benzine is unavailable, use methyl alcohol alone. When
  using just methyl alcohol, note that surfaces will need to be wiped repeatedly to ensure
  complete removal of immersion oil. Usually, three or four times should be sufficient to
  clean the lens.
- Never use petroleum benzine to clean the entrance lens at the bottom of the eyepiece tube or prism surface of the eyepiece tube.
- Absolute alcohol and petroleum benzine are highly flammable. Be careful when handling these materials, particularly around open flames or when turning the power switch on or off.
- Follow the instructions provided by the manufacturer when using absolute alcohol.

# 7.2 Cleaning the Product

- We recommend using a silicon cloth to clean the product.
- For stubborn dirt, dampen a piece of gauze with dilute neutral detergent and wipe gently.
- Use of organic solvents on plastic parts may result in discoloration.

# 7.3 Disinfecting the Product

- For routine disinfection of the product, we recommend using 70% medical alcohol.
- If contact occurs between a sample and the product, determine whether the sample is hazardous. If the sample is hazardous, follow the standard procedures for your laboratory.
- Use of organic solvents on plastic parts may result in discoloration.

7.4 Storage

# 7.4 Storage

- Store the product in a dry location where mold is unlikely to form.
- Store the objectives and eyepieces in a dry box or similar container with a drying agent.
- Place the vinyl cover over the product to protect it from dust.
- Switch off the microscope (press the switch to the "O" position) and wait for the lamphouse to cool before covering the product with the vinyl cover.

# 7.5 **Periodic Inspections (fee charged)**

To maintain the peak performance of the product, we recommend periodic inspections. Contact your nearest Nikon representative for more information. (Parts and service charges apply for this service.)

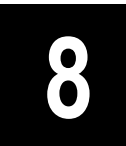

### Nikon Microscope ECLIPSE 50i

| Model                   | ECLIPSE 50i                                                                                                    |                                                                                   |                                                                                                    |
|-------------------------|----------------------------------------------------------------------------------------------------|-----------------------------------------------------------------------------------|----------------------------------------------------------------------------------------------------|
| Optical system          | Infinity-corrected CF optical system                                                                                                    |                                                                                   |                                                                                                    |
|                         | Objective:                                                                                                    | CFI60                                                                             |                                                                                                    |
|                         | Objectives:                                                                                                    | Field number<br>tube/cytodiag                                                     | 22 (with ergonomic binocular tube/binocular<br>nostic unit), 25 (with trinocular eyepiece tube T/F) |
|                         | Nosepiece:                                                                                                    | Sextuple                                                                          |                                                                                                    |
| Focus up/down motion    | Drive system:                                                                                                    | Manual coarse/fine motion<br>(calibration markings for fine motion: 1 µm/marking) |                                                                                                    |
|                         | Stroke:                                                                                                    | 2 mm upward                                                                       | l, 28 mm downward                                                                                   |
|                         | With one-touc                                                                                                    | buch refocusing mechanism                                                         |                                                                                                    |
| Lamp ratings            | 6V/30W halogen lamp                                                                                                    |                                                                                   |                                                                                                    |
| Lamp type               | Halogen lamp (PHILIPS 5761)                                                                                                    |                                                                                   |                                                                                                    |
| Average lamp life       | 100 hours                                                                                                    |                                                                                   |                                                                                                    |
| Input ratings           | 100-120V AC / 230V AC (±10%, 50/60Hz, 0.9A / 0.5A)                                                                                                    |                                                                                   |                                                                                                    |
| Power cord              | <ul> <li>When used in 100-120V areas:<br/>UL-listed detachable power cord set (3 conductor grounding Type SVT, AWG 18, 3 m long maximum, rated at 125V AC minimum)</li> <li>When used in 220-240V areas:<br/>EU/EN-approved 3-conductor power cord set (3 conductor grounding Type H05VV-F, 3 m long maximum, rated at 250V AC minimum)</li> </ul> |                                                                                   |                                                                                                    |
|                         |                                                                                                    |                                                                                   | eas:<br>or power cord set (3 conductor grounding Type<br>ım, rated at 250V AC minimum)              |
| Operating conditions    | Temperature:                                                                                                    |                                                                                   | 0 to 40°C                                                                                           |
|                         | Humidity:                                                                                                    |                                                                                   | 85% RH max. (no condensation)                                                                       |
|                         | Altitude:                                                                                                    |                                                                                   | 2000 m max.                                                                                         |
|                         | Degree of poll                                                                                                    | ution:                                                                            | Degree 2                                                                                            |
|                         | Installation:                                                                                                    |                                                                                   | Category II                                                                                         |
|                         | Protection clas                                                                                                    | is:                                                                               | Class I                                                                                             |
|                         | Indoor use on                                                                                                    | у                                                                                 |                                                                                                    |
| Transport/storage       | Temperature:                                                                                                    | -20 to 60°C                                                                       |                                                                                                    |
| conditions              | Humidity: 90% RH max. (no condensation)                                                                                                    |                                                                                   |                                                                                                    |
| External dimensions and | External dimer                                                                                                    | nsions:                                                                           | 184 (W) x 358 (H) x 383 (D) mm (excluding projections)                                              |
| weight (main unit)      | Weight:                                                                                                    |                                                                                   | Approx. 9 kg                                                                                        |

| Safety standards | UL-listed product (UL61010A-1)                                                                                                    |  |  |
|------------------|----------------------------------------------------------------------------------------------------|--|--|
|                  | Meets FCC Part 15B Class A requirements.                                                                                                    |  |  |
|                  | This equipment has been tested and found to comply with the limits for a Class A digital device, pursuant to Part 15 of the FCC Rules.                                                                         |  |  |
|                  | These limits are designed to provide reasonable protection against harmful interference when the equipment is operated in a commercial environment.                                                            |  |  |
|                  | This equipment generates, uses, and can radiate radio frequency energy and, if not<br>installed and used in accordance with the instruction manual, may cause harmful<br>interference to radio communications. |  |  |
|                  | Operation of this equipment in a residential area is likely to cause harmful interference in which case the user will be required to correct the interference at his own expense.                              |  |  |
|                  | <ul> <li>This Class A digital apparatus complies with Canadian ICES-003.<br/>Cet appareil numérique de la classe A est conforme à la norme NMB-003 du<br/>Canada.</li> </ul>                                   |  |  |
|                  | Complies with Australian EMI (AS/NZS2064 Group1 Class B).                                                                                                    |  |  |
|                  | CE Marking                                                                                                    |  |  |
|                  | <ul> <li>Meets EU IVDD (In vitro diagnostic medical device Directive) requirements. (GM-<br/>approved: in vitro diagnostic medical device)</li> </ul>                                                          |  |  |
|                  | Meets EU Low Voltage Directive requirements.                                                                                                    |  |  |
|                  | Meets EU EMC Directive (EN61326) requirements.                                                                                                    |  |  |
|                  | <b>C</b> €                                                                                                    |  |  |
|                  | <ul> <li>UL-listed and GS-approved certification were obtained for the following<br/>combination: 50i, cytodiagnostic unit, hand switch, and specified adapter.</li> </ul>                                     |  |  |

#### Nikon Microscope ECLIPSE 55i

| Model                                        | ECLIPSE 55i                                                                                                    |                                                   |                                                                                                    |
|----------------------------------------------|----------------------------------------------------------------------------------------------------|---------------------------------------------------|----------------------------------------------------------------------------------------------------|
| Optical system                               | Infinity-corrected CF optical system                                                                                                    |                                                   |                                                                                                    |
|                                              | Objective:                                                                                                    | CFI60                                             |                                                                                                    |
|                                              | Objectives:                                                                                                    | Field number<br>tube/cytodiag                     | 22 (with ergonomic binocular tube/binocular<br>nostic unit), 25 (with trinocular eyepiece tube T/F) |
|                                              | Nosepiece:                                                                                                    | Sextuple                                          |                                                                                                    |
| Focus up/down motion                         | Drive system:                                                                                                    | Manual coarse/fine motion (calibration marking)   |                                                                                                    |
|                                              | Stroke:                                                                                                    | 2 mm upward                                       | , 28 mm downward                                                                                    |
|                                              | With one-touch                                                                                                    | ch refocusing mechanism                           |                                                                                                    |
| Light source for<br>transmitted illumination | White LED                                                                                                    |                                                   |                                                                                                    |
| Input voltage                                | 12V DC (provid                                                                                                    | ded from the AG                                   | Cadapter)                                                                                           |
| Power supply                                 | AC adapter                                                                                                    |                                                   |                                                                                                    |
| Specified AC adapter                         | Manufacturer:                                                                                                    |                                                   | ILAN ELECTRONICS LTD.                                                                               |
|                                              | Model:                                                                                                    |                                                   | F1650K                                                                                              |
|                                              | Rated input vo                                                                                                    | ltage:                                            | 100-240V AC, 1.2A max. (when inputting 115V AC), 50/60Hz                                            |
|                                              | Rated output v                                                                                                    | oltage:                                           | 12V DC, 3.5A max.                                                                                   |
|                                              | Other:                                                                                                    |                                                   | UL-listed product, GS-approved, CE-certified                                                        |
| AC adapter power cord                        | <ul> <li>When used in 100-120V areas:</li> <li>UL-listed detachable power cord set (3 conductor grounding Type SVT, AWG 18,<br/>3 m long maximum, rated at 125V AC minimum)</li> </ul> |                                                   |                                                                                                    |
|                                              | • When used in EU/EN-approved H05VV-F, 3                                                                                                    | n 220-240V are<br>oved 3-conduct<br>m long maximu | eas:<br>or power cord set (3 conductor grounding Type<br>ım, rated at 250V AC minimum)              |
| Specified battery (Li-ion                    | Manufacturer:                                                                                                    | Nikon                                             |                                                                                                    |
| rechargeable battery)                        | Code:                                                                                                    | EN                                                | -EL1                                                                                                |
|                                              | Rating:                                                                                                    | 7.4                                               | ŧV DC                                                                                               |
|                                              | Specified batte                                                                                                    | ery charger: MH                                   | I-53 or similar                                                                                     |
| Operating conditions                         | Temperature:                                                                                                    |                                                   | 0 to 40°C                                                                                           |
|                                              | Humidity:                                                                                                    |                                                   | 85% RH max. (no condensation)                                                                       |
|                                              | Altitude:                                                                                                    |                                                   | 2000 m max.                                                                                         |
|                                              | Degree of pollu                                                                                                    | ution:                                            | Degree 2                                                                                            |
|                                              | Installation:                                                                                                    |                                                   | Category II                                                                                         |
|                                              | Protection clas                                                                                                    | s:                                                | Class I                                                                                             |
|                                              | Indoor use onl                                                                                                    | у                                                 |                                                                                                    |

| Transport/storage       | Temperature: -20 to 60°C                                                                                                    |                                                                                                |  |
|-------------------------|----------------------------------------------------------------------------------------------------|------------------------------------------------------------------------------------------------|--|
| conditions              | Humidity: 90% RH max. (no condensation)                                                                                                    |                                                                                                |  |
| External dimensions and | External dimensions:                                                                                                    | 184 (W) x 358 (H) x 383 (D) mm (excluding projections)                                         |  |
| weight (main unit)      | Weight:                                                                                                    | Approx. 8.5 kg                                                                                 |  |
| Safety standards        | UL-listed product (UL61010                                                                                                    | A-1)                                                                                           |  |
|                         | • Meets FCC Part 15B Class A                                                                                                    | requirements.                                                                                  |  |
|                         | This equipment has been tested and found to comply with the limits for a Class A digital device, pursuant to Part 15 of the FCC Rules.                                                                         |                                                                                                |  |
|                         | These limits are designed to interference when the equip                                                                                                    | provide reasonable protection against harmful<br>ment is operated in a commercial environment. |  |
|                         | This equipment generates, uses, and can radiate radio frequency energy and, if not<br>installed and used in accordance with the instruction manual, may cause harmful<br>interference to radio communications. |                                                                                                |  |
|                         | Operation of this equipment in a residential area is likely to cause harmful interference in which case the user will be required to correct the interference at his own expense.                              |                                                                                                |  |
|                         | <ul> <li>This Class A digital apparatus complies with Canadian ICES-003.<br/>Cet appareil numérique de la classe A est conforme à la norme NMB-003 du<br/>Canada.</li> </ul>                                   |                                                                                                |  |
|                         | • Complies with Australian EMI (AS/NZS2064 Group1 Class B).                                                                                                    |                                                                                                |  |
|                         | CE Marking                                                                                                    |                                                                                                |  |
|                         | • Meets EU IVDD (In vitro diagnostic medical device Directive) requirements.<br>(GM-approved: in vitro diagnostic medical device)                                                                              |                                                                                                |  |
|                         | Meets EU Low Voltage Directive requirements.                                                                                                    |                                                                                                |  |
|                         | Meets EU EMC Directive (EN61326) requirements.                                                                                                    |                                                                                                |  |
|                         |                                                                                                    | Ϲ€                                                                                             |  |
|                         | <ul> <li>UL-listed and GS-approved<br/>combination: 55i, cytodiagr<br/>specified battery.</li> </ul>                                                                                                    | certification were obtained for the following nostic unit, hand switch, specified adapter, and |  |

| Model                      | J-FL 50i55i Epi-fluorescence Attachment                       |                               |  |
|----------------------------|---------------------------------------------------------------|-------------------------------|--|
| Optical system             | Infinity-corrected CF optical system                          |                               |  |
|                            | Variable intermediate magnification: 1X                       |                               |  |
| Fluorescent turret         | Manual quadruple turret                                       |                               |  |
| Field diaphragm            | Manual (ø1 to 20 mm)                                          |                               |  |
| ND filter                  | Manual, 3 filters (curved type filters ND4, ND8, ND16)        |                               |  |
| Shutter                    | Manual (front-operated)                                       |                               |  |
| Compatible lamp<br>housing | Hg, Xe, centered halogen (incompatible with precentered type) |                               |  |
| Operating conditions       | Temperature:                                                  | 0 to 40°C                     |  |
|                            | Humidity:                                                     | 85% RH max. (no condensation) |  |
|                            | Altitude:                                                     | 2000 m max.                   |  |
|                            | Degree of pollution:                                          | Degree 2                      |  |
|                            | Installation:                                                 | Category II                   |  |
|                            | Protection class:                                             | Class I                       |  |
|                            | Indoor use only                                               |                               |  |
| Transport/storage          | Temperature: -20 to 60°C                                      |                               |  |
| conditions                 | Humidity: 90% RH max. (no condensation)                       |                               |  |
| Weight                     | Approx. 2 kg                                                  |                               |  |

## J-FL 50i55i Epi-fluorescence Attachment for Nikon Microscopes

## J-CY Cytodiagnostic Unit for Nikon Microscopes

| Model                 | J-CY Cytodiagnostic Unit                                                                                                    |                                                             |  |
|-----------------------|----------------------------------------------------------------------------------------------------|-------------------------------------------------------------|--|
| Optical system        | Infinity-corrected CF optical system                                                                                                    |                                                             |  |
|                       | Objective:                                                                                                    | 20X                                                         |  |
|                       | Variable magnification lens:                                                                                                    | 2X, 0.5X                                                    |  |
| Magnification         | Quick magnification changeover by rotary solenoid                                                                                                    |                                                             |  |
| adjustment system     | Operated by C-HS hand swite                                                                                                    | h                                                           |  |
| Marker section        | Quick stamp system (Ink: J-0                                                                                                    | CY refill ink)                                              |  |
| Input voltage         | 12V DC, 1.5A                                                                                                    |                                                             |  |
| Power supply          | AC adapter                                                                                                    |                                                             |  |
|                       | (Power may be supplied directly from the ECLIPSE 55i [through the cytodiagnostic-unit power supply connector] using the cable set for the 55i & cytodiagnostic unit.)               |                                                             |  |
| Specified AC adapter  | Manufacturer:                                                                                                    | ILAN ELECTRONICS LTD.                                       |  |
|                       | Model:                                                                                                    | F1650K                                                      |  |
|                       | Rated input voltage:                                                                                                    | 100-240V AC, 1.2A max. (when inputting 115V AC),<br>50/60Hz |  |
|                       | Rated output voltage:                                                                                                    | 12V DC, 3.5A max.                                           |  |
|                       | Other:                                                                                                    | UL-listed product, GS-approved, CE-certified                |  |
| AC adapter power cord | <ul> <li>When used in 100-120V areas:<br/>UL-listed detachable power cord set (3 conductor grounding Type SVT, AWG 18,<br/>3 m long maximum, rated at 125V AC minimum)</li> </ul>   |                                                             |  |
|                       | <ul> <li>When used in 220-240V areas:<br/>EU/EN-approved 3-conductor power cord set (3 conductor grounding Type<br/>H05VV-F, 3 m long maximum, rated at 250V AC minimum)</li> </ul> |                                                             |  |
| Operating conditions  | Temperature:                                                                                                    | 0 to 40°C                                                   |  |
|                       | Humidity:                                                                                                    | 85% RH max. (no condensation)                               |  |
|                       | Altitude:                                                                                                    | 2000 m max.                                                 |  |
|                       | Degree of pollution:                                                                                                    | Degree 2                                                    |  |
|                       | Installation:                                                                                                    | Category II                                                 |  |
|                       | Indoor use only                                                                                                    |                                                             |  |
| Transport/storage     | Temperature: -20 to 60°C                                                                                                    |                                                             |  |
| conditions            | conditions Humidity: 90% RH max. (no condensation)                                                                                                    |                                                             |  |
| Weight                | Approx. 1 kg                                                                                                    |                                                             |  |